# Model Soleil-PJ1 Machine Codes: Y011/Y012 Field Service Manual

October, 2011

## **Important Safety Notices**

#### Lead-Free Solder

This product is manufactured using lead-free solder as a part of a movement within the consumer products industry at large to be environmentally responsible. Lead-free solder must be used in the servicing and repair of this product.

WARNING

### \Lambda WARNING

 This product is manufactured using lead free solder. DO NOT USE LEAD BASED SOLDER TO REPAIR THIS PRODUCT! The melting temperature of lead-free solder is higher than that of leaded solder by 86 °F to 104 °F (30 °C to 40 °C). Use of a soldering iron designed for lead-based solders to repair product made with lead-free solder may result in damage to the component and or PCB being soldered. Great care should be made to ensure high-quality soldering when servicing this product – especially when soldering large components, through-hole pins, and on PCBs - as the level of heat required to melt lead-free solder is high.

#### **Prevention of Physical Injury**

- 1. Before disassembling or assembling parts of the machine and peripherals, make sure that the machine power cord is unplugged.
- 2. The wall outlet should be near the machine and easily accessible.
- 3. If any adjustment or operation check has to be made with exterior covers off or open while the main switch is turned on, keep hands away from electrified or mechanically driven components.
- 4. The machine drives some of its components when it completes the warm-up period. Be careful to keep hands away from the mechanical and electrical components as the machine starts operation.

#### **Observance of Electrical Safety Standards**

The machine and its peripherals must be serviced by a customer service representative who has completed the training course on those models.

#### Safety and Ecological Notes for Disposal

1. Dispose of replaced parts in accordance with local regulations.

### **WARNING**

• To prevent a fire or explosion, keep the machine away from flammable liquids, gases, and aerosols. A fire or an explosion might occur.

This product contains substances which are harmful to humans and the environment.

• The lamp contains mercury.

Please dispose of this product or used lamps in accordance with local regulations.

The following information is only for EU-member states:

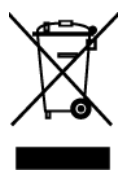

The use of the symbol indicates that this product may not be treated as household waste. By ensuring this product is disposed of correctly, you will help prevent potential negative consequences for the environment and human health, which could otherwise be caused by inappropriate waste handling of this product. For more detailed information about recycling of this product, please contact your local city office or your household waste disposal service.

# Symbols and Trademarks

This manual uses several symbols and abbreviations. The meaning of those symbols and abbreviations are as follows:

| œ  | See or Refer to |
|----|-----------------|
| P  | Screw           |
| j. | Connector       |

### Trademarks

 ${\sf Microsoft}^{\circledast}$  and  ${\sf Windows}^{\circledast}$  are registered trademarks of  ${\sf Microsoft}$  Corporation in the United States and /or other countries.

Other product names used herein are for identification purposes only and may be trademarks of their respective companies. We disclaim any and all rights involved with those marks.

# TABLE OF CONTENTS

| Important Safety Notices                  | 1  |
|-------------------------------------------|----|
| Lead-Free Solder                          | 1  |
| Prevention of Physical Injury             | 1  |
| Observance of Electrical Safety Standards | 1  |
| Safety and Ecological Notes for Disposal  | 1  |
| Symbols and Trademarks                    | 3  |
| Trademarks                                | 3  |
| 1. Product Information                    |    |
| Specifications                            | 7  |
| Overview                                  | 8  |
| Names of the Terminals on the Right Side  | 8  |
| 2. Installation                           |    |
| Installation Requirements                 | 9  |
| Using the Menus                           |    |
| Using the Menus                           |    |
| 3. Replacement and Adjustment             |    |
| Replaceable Part Hierarchy                | 15 |
| Parts Replacement                         | 17 |
| Lamp Module                               | 17 |
| Intake Cover                              |    |
| Exhaust Fan Cover                         | 19 |
| Front Cover                               | 19 |
| Intake Inner Cover                        |    |
| Rear Cover                                |    |
| Top Cover                                 | 23 |
| Terminal Cover                            |    |
| Remote Control Receiver Board             | 24 |
| Speaker                                   |    |
| Control Panel Board                       |    |
| Keys                                      |    |
| PSU                                       |    |
| Intake Fan                                |    |
| Network Board (Y012 only)                 |    |

| Wireless LAN Module (Y012 only)                             |    |
|-------------------------------------------------------------|----|
| Interface Board                                             | 32 |
| Main Board                                                  | 33 |
| Exhaust Fan                                                 |    |
| Lamp Ballast                                                | 35 |
| Lamp Power Cord                                             | 36 |
| Optics Section                                              |    |
| Lamp Fan                                                    |    |
| Lamp Cover Open Sensor                                      | 41 |
| Temperature Sensor                                          | 41 |
| Foot Adjuster                                               | 43 |
| Electrical Adjustment                                       | 44 |
| Adjustment Points vs Part Replaced                          | 44 |
| Preparation                                                 | 45 |
| Projector Setup                                             | 45 |
| 4. System Maintenance                                       |    |
| -<br>Firmware Update                                        |    |
| Updating the Firmware Using a Computer (Main Board only)    | 57 |
| Updating the firmware using a USB memory device (Y012 only) | 58 |
| Network Service Menu                                        | 60 |
| Displaying the Network Service Menu                         | 60 |
| Menu Items                                                  | 60 |
| 5. Troubleshooting                                          |    |
| <br>LED Display                                             |    |
| Error ID                                                    | 72 |
| Troubleshooting                                             | 75 |

# 1. Product Information

# **Specifications**

See "Appendices" for the following information:

• General Specifications

# Overview

## Names of the Terminals on the Right Side

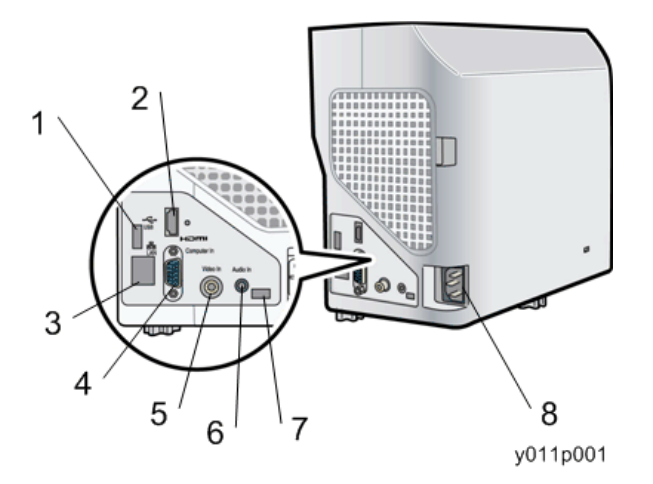

| Name                           | Main Function                                                                                                    |
|--------------------------------|----------------------------------------------------------------------------------------------------|
| (1) USB port (Y012 only)       | For connecting a USB memory device or USB<br>device cable. A USB memory can be used for<br>updating the firmware. |
| (2) HDMI <sup>TM</sup> port    | For connecting an HDMI (High-Definition<br>Multimedia Interface) cable.                                           |
| (3) LAN port (Y012 only)       | For connecting an Ethernet cable.                                                                                 |
| (4) Computer In port (Y/Pb/Pr) | For inputting RGB signals from a computer or component image signals (Y/Pb/Pr) from a video player.               |
| (5) Video In port              | For inputting image signals from a video player.                                                                  |
| (6) Audio In port              | For inputting audio signals from a computer or video player.                                                      |
| (7) Control port (USB mini-B)  | For connecting to a computer. Used when updating the firmware (main board only).                                  |
| (8) AC In socket               | For connecting the power cord provided with the projector.                                                        |

# Installation Requirements

- Keep the machine away from humidity and dust. Otherwise a fire or an electric shock might occur.
- Do not place the machine on an unstable or tilted surface. If it topples over, an injury might occur.
- Do not place the product or use it in an environment where it might get wet such as from snow, rain, or being near water. Doing so could result in fire or electric shock.
- Do not place the power cord and connection cable in a way that might cause someone to trip and fall. The product might fall over and cause an injury.
- Do not place the product in a location where air flow is poor. Doing so may cause fire due to internal components becoming overheated.
- Do not place or store the product in a location where direct sunlight or heat generation might occur. The heat may deform or wear out the exterior parts or negatively affect internal parts. Doing so could result in fire.
- Do not expose the product to salt air or corrosive gas. Also, do not place the product in a laboratory or other location where a chemical reaction might occur. Doing so may cause the product to malfunction.
- Do not obstruct the machine's vents. Doing so risks fire caused by overheated internal components.
- Do not use any power sources other than those that match the specifications shown. Doing so could result in fire or electric shock.
- Do not use any frequencies other than those that match the specifications shown. Doing so could result in fire or electric shock.
- Do not damage, break, or modify the power cord. Also, do not place heavy objects on the power cord, or pull the cord or bend it severely. Doing so could result in fire or electric shock.
- When using an extension cord or power strip, only connect equipment whose total power consumption is within the power rating for the extension cord or power strip. If the power rating is exceeded, it may cause heat buildup and result in fire.
- Push the power plug all the way into the power outlet. Do not use a power outlet with a loose connection. Doing so may result in heat buildup. Plug the power cord in the correct direction into the base. If they are not plugged in correctly, it could result in smoke, fire, or electric shock.
- Avoid locations with oil or cigarette smoke. Doing so will make the optical parts dirty, shortening their lives, and darkening the screen.
- Moving the projector from a low-temperature room to a high-temperature room may cause condensation on the lens or internal parts. If you continue to use it in that situation, it may malfunction. Wait until the condensation naturally disappears.

• In a high-altitude location (higher than approximately 1500 m above sea level) where air is thin, cooling efficiency is reduced so use the projector with [High Altitude Mode] set to [On].

## Using the Menus

#### Using the Menus

You can call up on-screen menus, and conduct a number of adjustments and settings using the MENU button on the control panel of the main unit and the remote control.

#### Setup using the Setting display

The menu shown below is for operation instructions purposes and might differ from the actual display.

1. Press the MENU button.

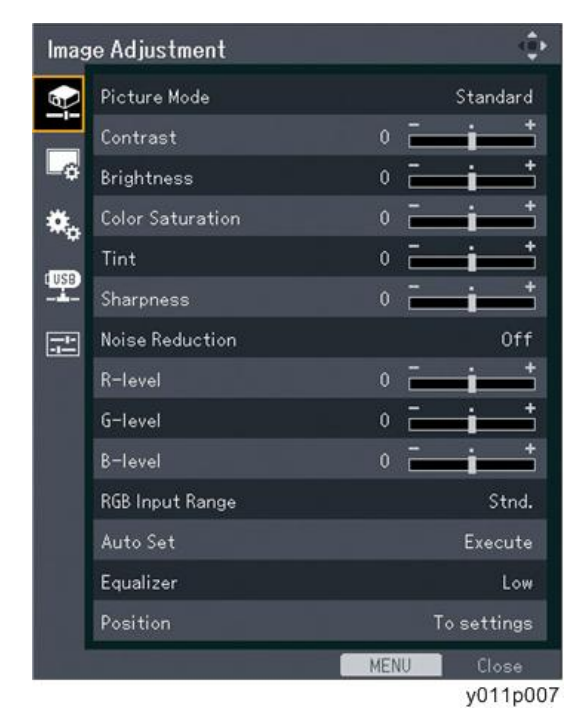

2. Select a menu tab using the O and O buttons.

There are 5 categories:

- 😫 Image Adjustment menu tab
- 🖬 Display Settings menu tab
- 🌤 Default Settings menu tab
- 📰 Network/USB Settings menu tab (Y012 only)
- 📰 Display Status tab

If you select the Display Status tab, the status will be displayed at this point. No further operation is required.

3. Press the **D** button.

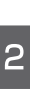

| fault Settings   |          |      | ę          |
|------------------|----------|------|------------|
| Auto Input Sear  | ch       |      | 0n         |
| Auto Keystone    |          |      | On         |
| Projection Mode  |          |      | Stnd.      |
| Closed Caption   |          |      | Off        |
| 3D Projection    |          | ۳    | o settings |
| Language         |          |      | English    |
| Веер             |          |      | 0n         |
| Remote Control   | ID       |      |            |
| Power Off on No  | o Signal |      | Off        |
| Power On Metho   | d        |      | Manual     |
| Standby Energy   | Saving   |      | Medium     |
| Lamp Power       |          |      | Stnd.      |
| High Altitude Mo | ode      |      | Off        |
| Key Lock         |          |      | Off        |
|                  |          | MENU | Close      |
|                  |          |      | y011p00    |

4. Select the item to be changed using the **O** and **O** buttons.

If "To settings" is displayed on the right, the item has a submenu. Press the Enter button to display the submenu screen.

5. Press the Enter button.

If "Execute" is displayed to the right of the item you select, the function is executed in this step.

6. Change the settings.

The method for changing the settings depends on the item.

• Adjusting values using the values bar

| lmag | ie Adjustment    |      | ( <b>(</b> )) |
|------|------------------|------|---------------|
|      | Picture Mode     | ŝ    | Standard      |
|      | Contrast         | 0 -  | <b>i</b>      |
| -0   | Brightness       | 0 =  | <b>i</b>      |
| *.   | Color Saturation | 0 =  | i             |
| 1    | Tint             | 0 =  | i             |
| LOSB | Sharpness        | 0    | i             |
| -1-  | Noise Reduction  |      | Off           |
|      | R-level          | 0 =  | i             |
|      | G-level          | 0 =  | <b>i</b> †    |
|      | B-level          | 0 =  | i             |
|      | RGB Input Range  |      | Stnd.         |
|      | Auto Set         |      | Execute       |
|      | Equalizer        |      | Low           |
|      | Position         | To   | settings      |
|      |                  | MENU | Close         |
|      |                  |      | v011c009      |

Change the value using the **O** and **O** buttons, and then press the Enter button.

• Selecting the value from a list

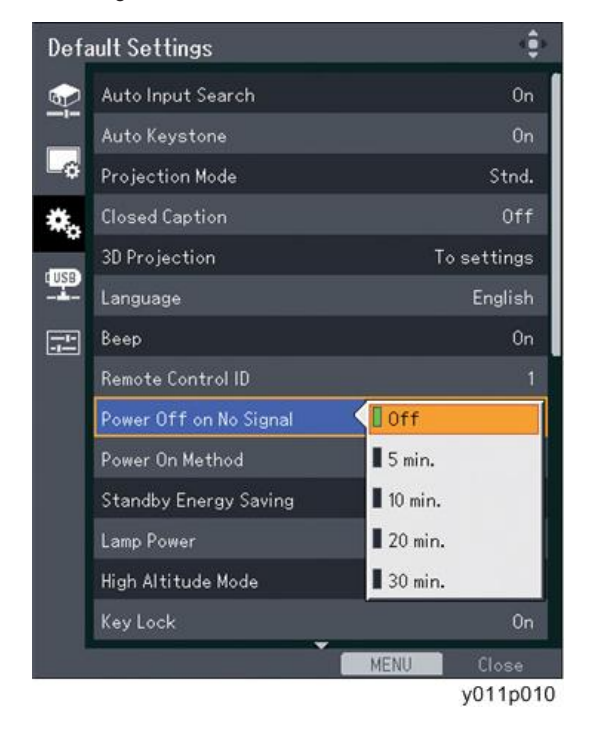

Change the value using the **O**, **O**, **O**, and **O** buttons, and then press the ENTER button.

• Inputting numbers

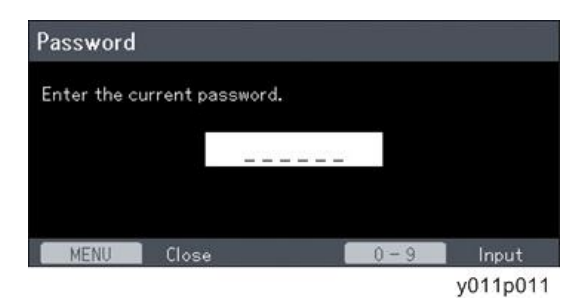

Use the number buttons on the remote control to input numbers.

Inputting text (Y012 only)

Use the keyboard that is displayed on screen to input text.

| þ.   | 0.  | 2 0 |    | 3 0  | . 4 | 0  |     |    |     |      |    |    |    |    |   |    |    |    | ľ   |       |   |
|------|-----|-----|----|------|-----|----|-----|----|-----|------|----|----|----|----|---|----|----|----|-----|-------|---|
|      | 6   | 6   | d  |      | f   | 0  | h   | 1  |     | I K  | 1  |    | 0  | 10 |   |    | 1: | 19 | 1   |       |   |
| P    | 9   | r   |    | t    | u   | 4  | -   |    | y y | Iz   | 10 | 1) | <  | 1> |   | 4  | 15 | 16 | í I |       |   |
| 1    | 1   | #   | \$ | 36   | 5   |    | -   | 1  | 11  | 1    | 11 | 11 | 11 | 1) |   | 1  | 12 | 3  | 1   |       |   |
| ٠    | н   | ?   | +  | _    |     | N. | 1   | 1  | 11  |      | •  | 9  | 1  |    |   | 14 | 10 | 11 | Í   | Cance | ā |
| flc. | APS | LOC |    | ipa: |     | 0  | ear | Al | 10  | Sach | 1  | -  | 1  | -+ | 1 |    |    |    | 1   |       | 1 |

#### Note

- The control panel on the projector can be used for operations, but numbers for settings cannot be input.
- A confirmation screen appears before some functions are executed or some settings are changed.
- The Network/USB Settings menu has three submenu screens, [USB Settings], [Network Settings], and [Network Application Settings]. Open the submenu according to the settings you want to change, and then go to step 2 to change the settings.
- Changes to the settings are automatically applied when you close the menu screen. You do not need to press the Enter button.
- Settings in the Network/USB Settings menu are not applied until you select [Reflect] on the confirmation screen.

# 3. Replacement and Adjustment

# **Replaceable Part Hierarchy**

The flow chart below shows what parts must be removed to access each replaceable part in the projector.

The parts on the first level (e.g., Lamp module) are accessible without removing any other parts.

The more levels down that a part is, the more parts you need to remove in order to access it.

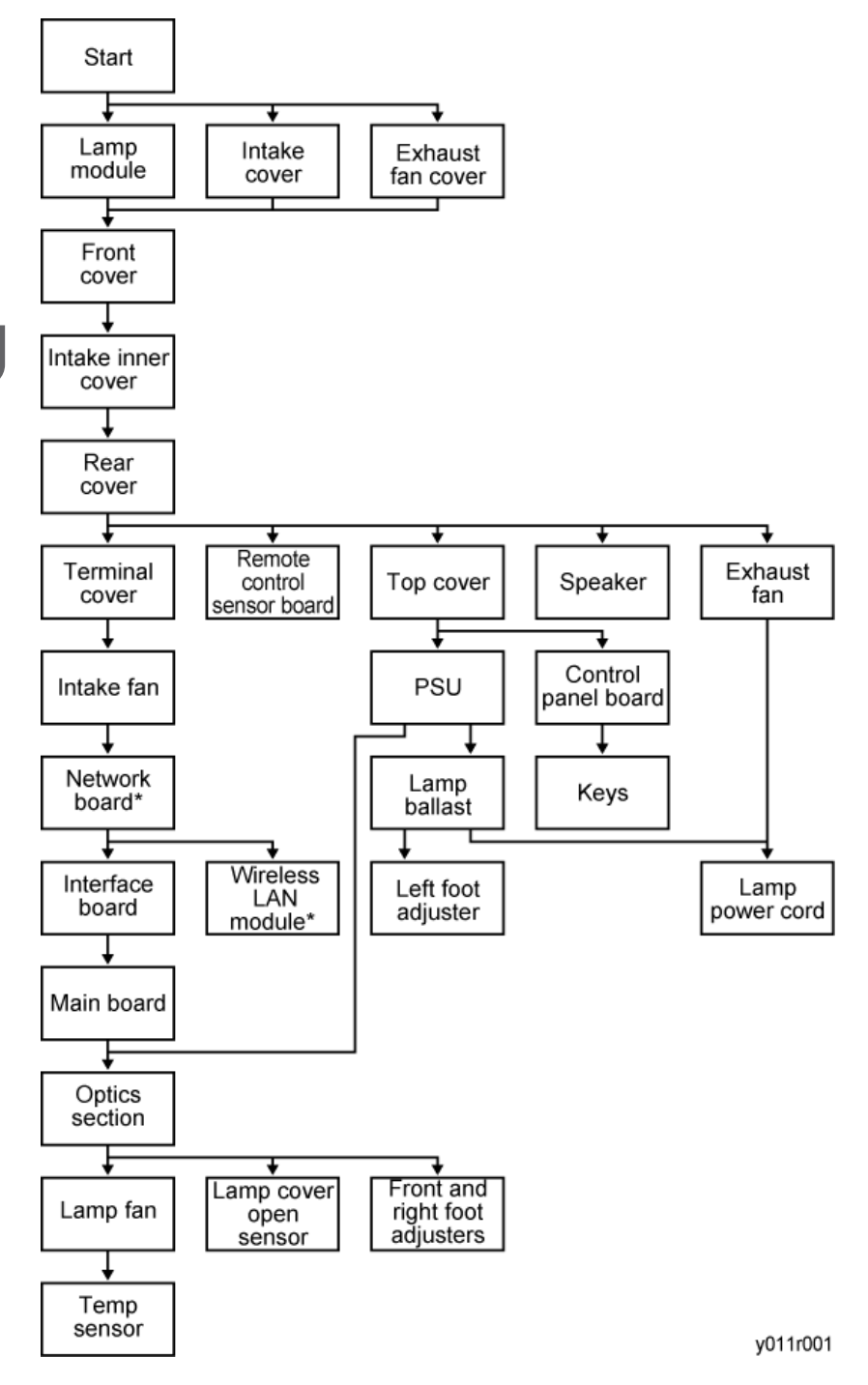

\* Network board, Wireless LAN module: Y012 only.

# Parts Replacement

You will need screwdrivers for the following types of screws: M2, M2.5, M2.6, M3.

### Lamp Module

1. Turn over the projector and place it on a flat surface so that you can see the bottom of the projector.

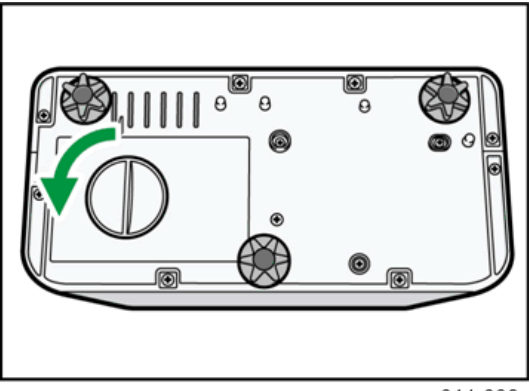

y011r006

2. Turn the knob counterclockwise, and then open the lamp cover.

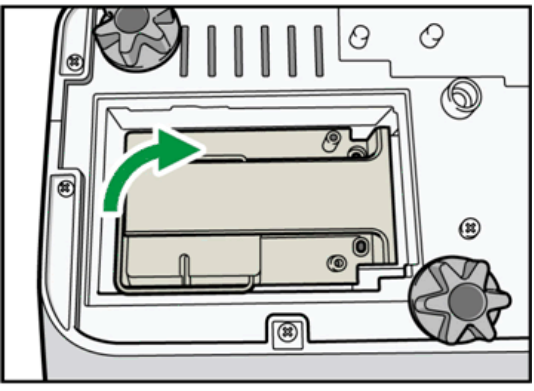

y011r007

3. Raise the metal handle.

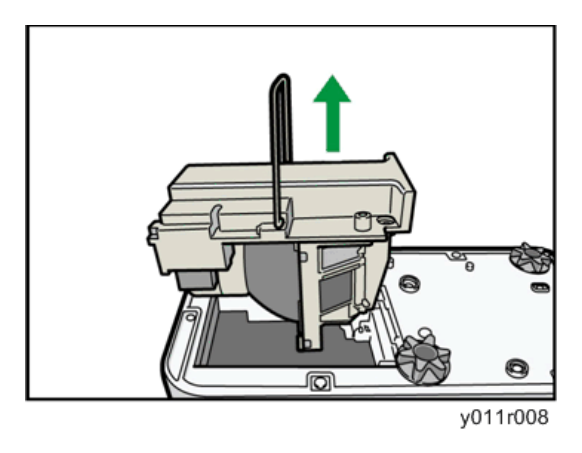

4. Hold the handle, and then pull the lamp unit out of the projector.

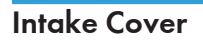

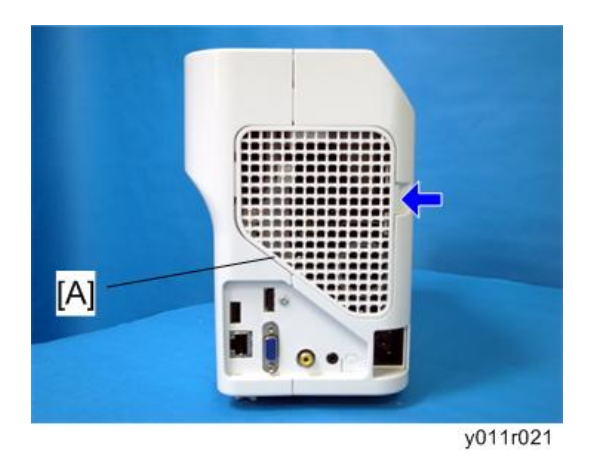

1. While pressing the lever on the right side of the air filter, pull the intake cover [A] open.

### Exhaust Fan Cover

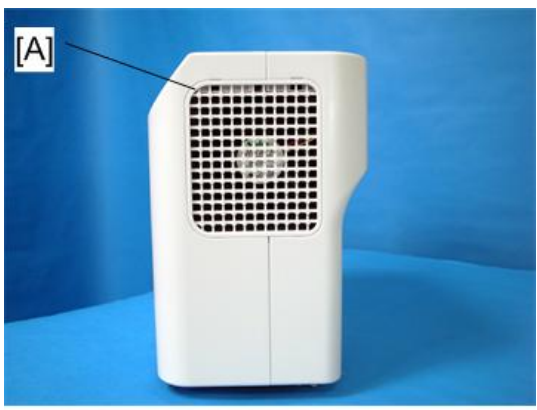

y011r022

1. Exhaust fan cover [A] (hooks x2).

### Front Cover

- 1. Lamp cover (🐖 p.17 "Lamp Module")
- 2. Intake cover (Mer p.18)
- 3. Exhaust fan cover (Mer p.19)

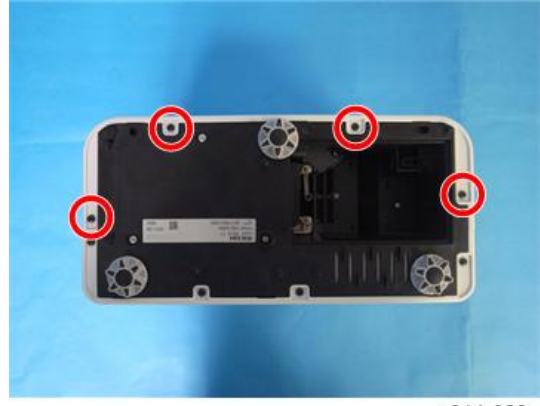

y011r023

4. Remove four screws.

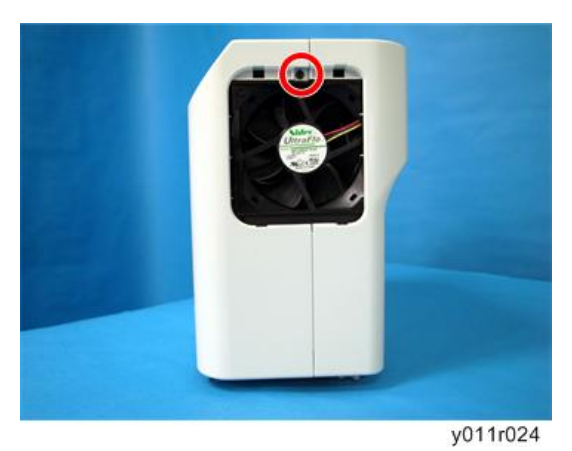

- З
- 5. Remove a screw.

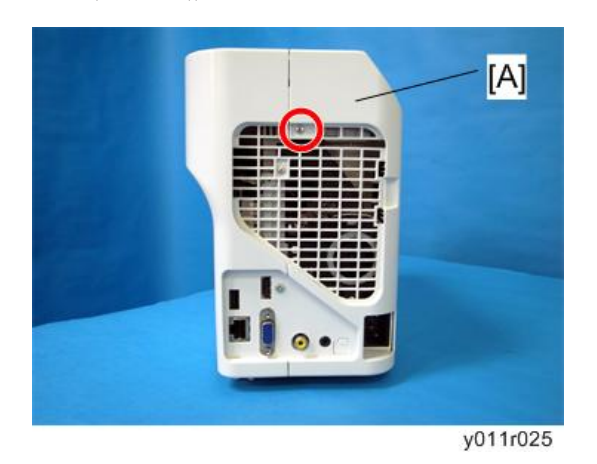

6. Front cover [A] (𝖗 x 1)

## Intake Inner Cover

1. Front cover (🐨 p.19)

З

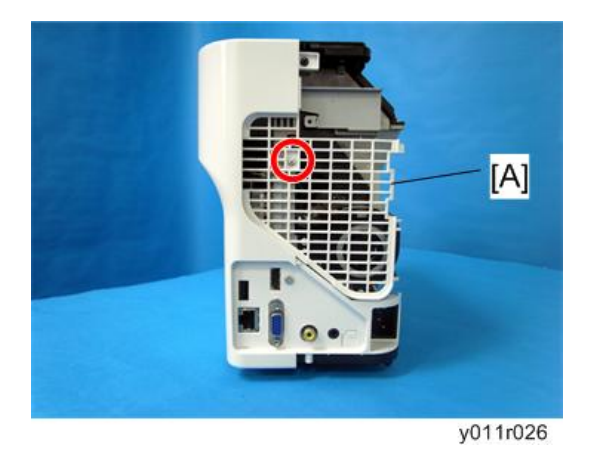

2. Intake inner cover [A] (🖗 x 1)

### Rear Cover

1. Intake inner cover (🗰 p.20)

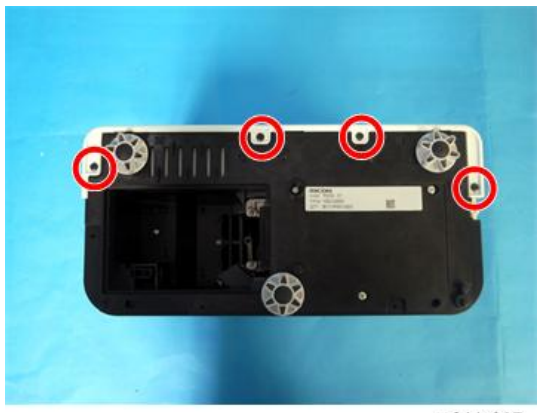

y011r027

2. Remove four screws.

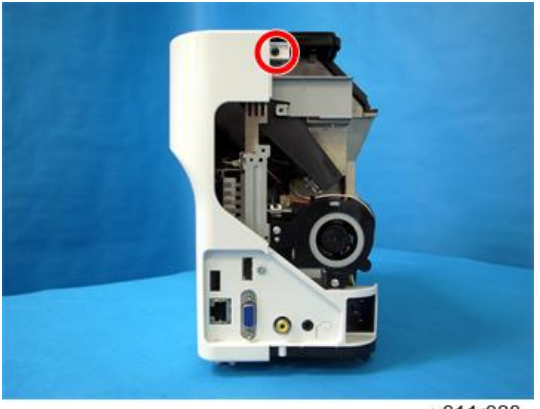

y011r028

3. Remove a screw.

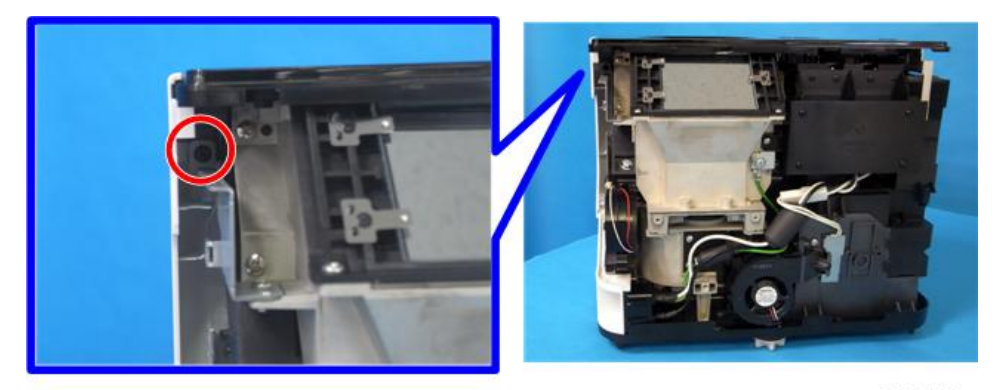

y011r029

4. Remove a screw.

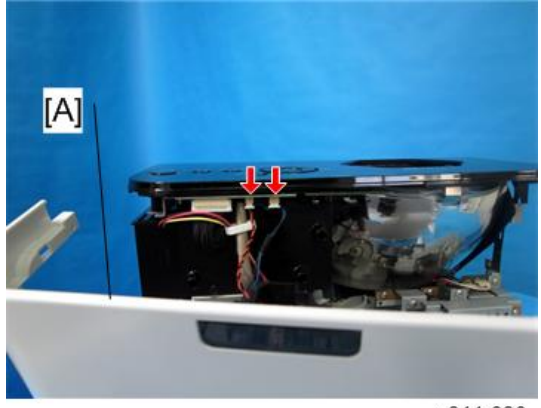

y011r030

5. Rear cover [A] (💷 x 2)

### Top Cover

1. Rear cover (🐨 p.21)

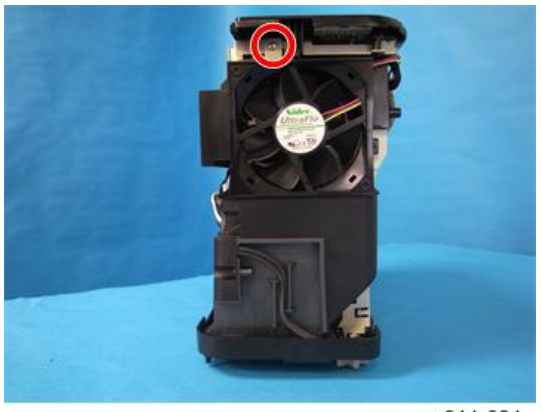

y011r031

2. Remove a screw.

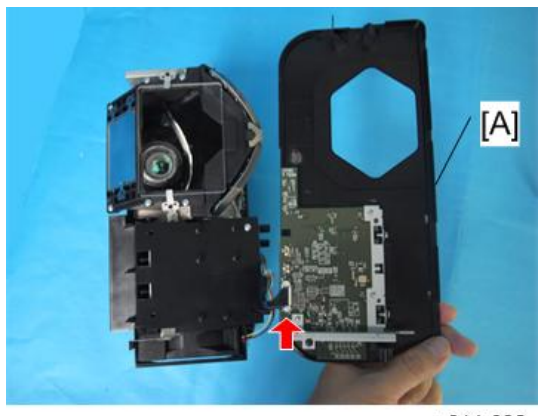

y011r032

3. Top cover [A] (🗊 x 1)

### Terminal Cover

1. Rear cover (🗺 p.21)

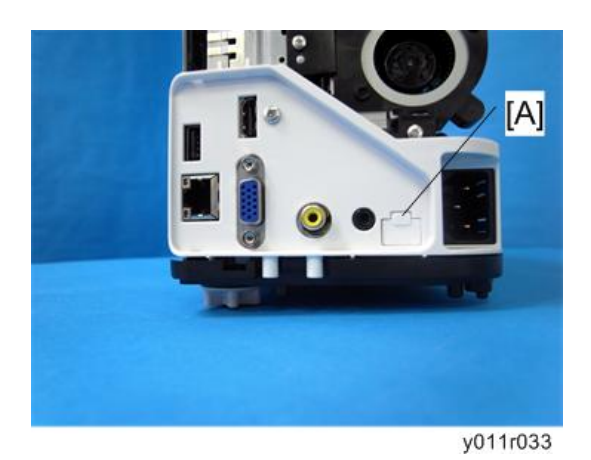

2. Control port cover [A] (hooks x 2)

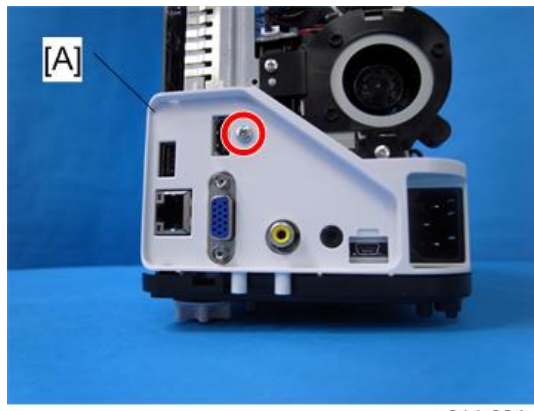

y011r034

3. Terminal cover [A] (🖉 x 1)

### Remote Control Receiver Board

1. Rear cover (🗺 p.21)

З

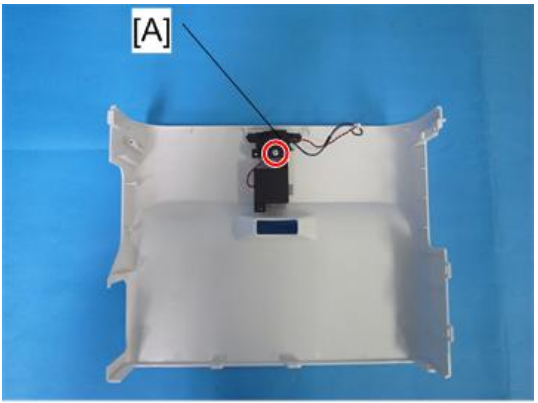

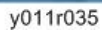

2. Cover for remote control receiver board bracket [A] ( $\not\!\!\!\! \stackrel{\circ}{P} x$  1)

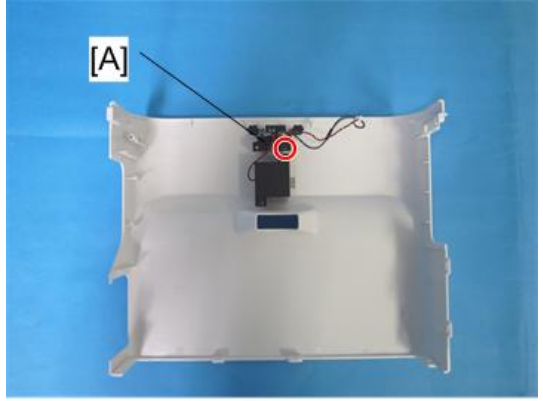

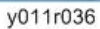

3. Remote control receiver bracket [A] (P x 1)

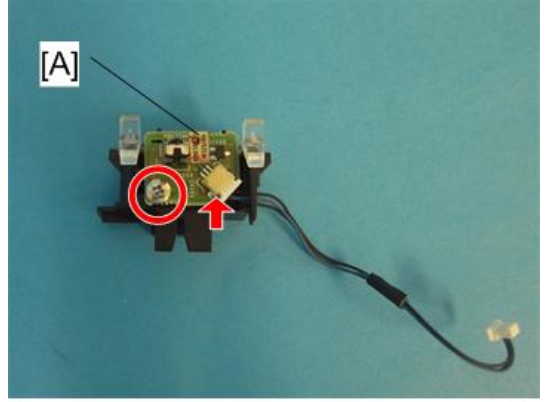

y011r037

4. Remote control receiver board [A] (P x 1, 💷 x 1)

### Speaker

1. Rear cover (🐨 p.21)

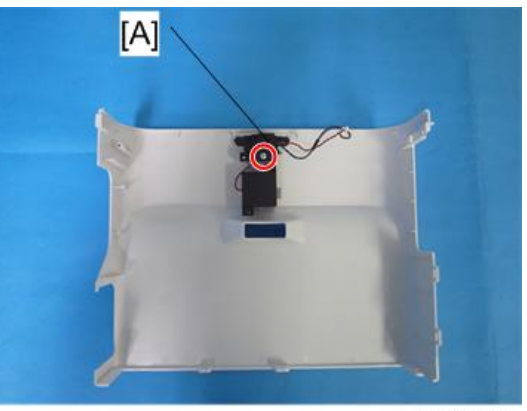

y011r035

2. Cover for remote control receiver board bracket [A] ( $\not\!\!\!\! \stackrel{\circ}{\sim} x$  1)

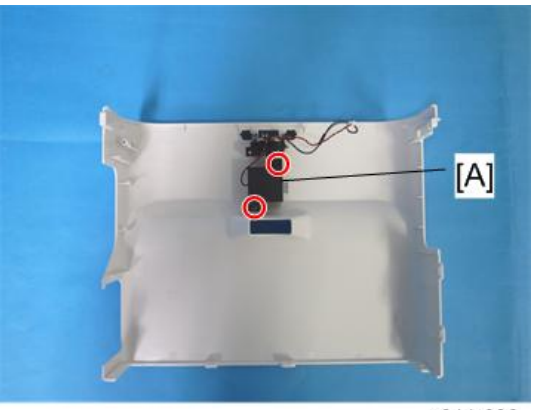

y011r038

3. Speaker [A] (🖗 x 2)

### **Control Panel Board**

1. Top cover (🗺 p.23)

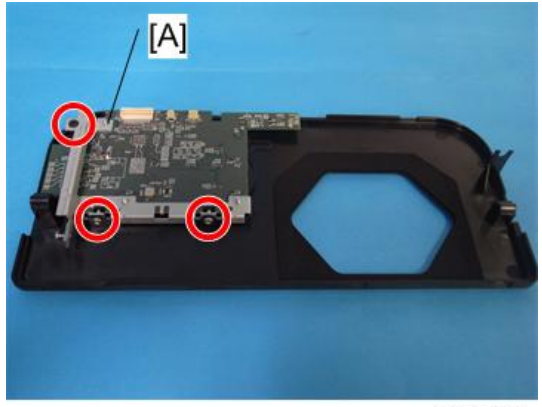

y011r039

2. Control panel board bracket [A] (P x 3)

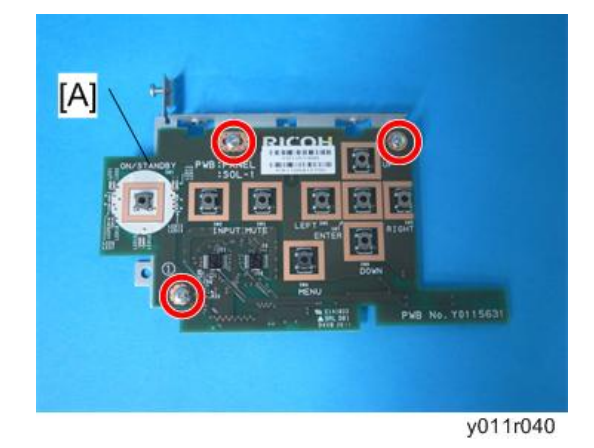

3. Control panel board [A] (🖗 x 3)

### Keys

1. Control panel board (MPP.26)

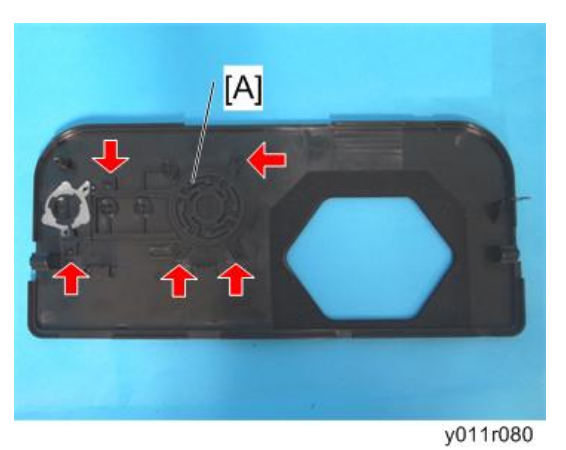

2. Keys [A] (hooks x 5)

### PSU

- 1. Top cover (🐨 p.23)
- 2. Terminal cover (MPp.23)

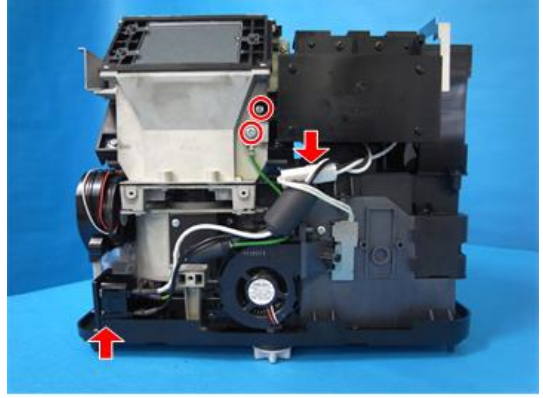

y011r041

3. Remove 2 screws, detach a connector, and move the power inlet.

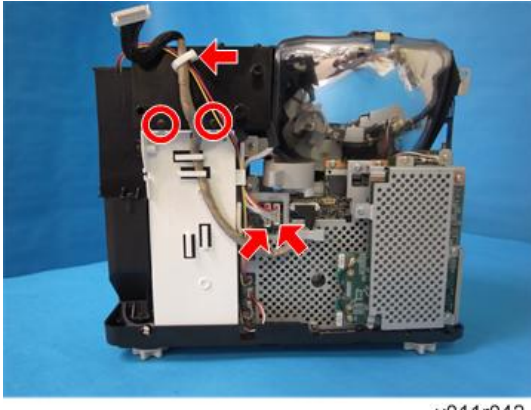

y011r042

4. Remove 2 screws, detach 2 connectors, and open a clamp.

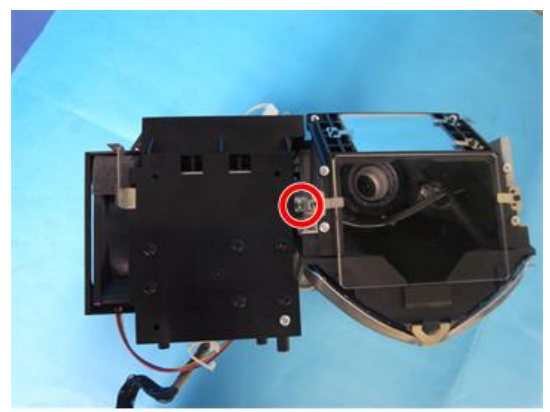

y011r043

5. Remove a screw.

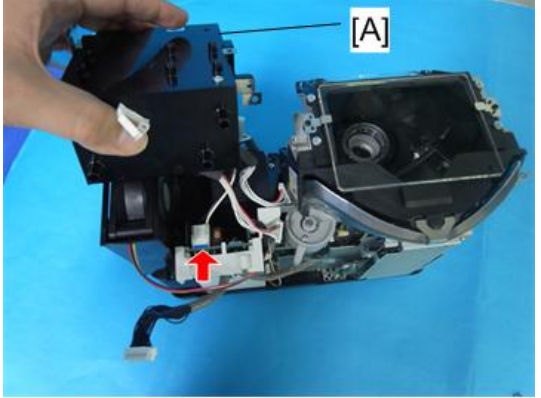

y011r044

6. PSU [A] (🕬 x 1)

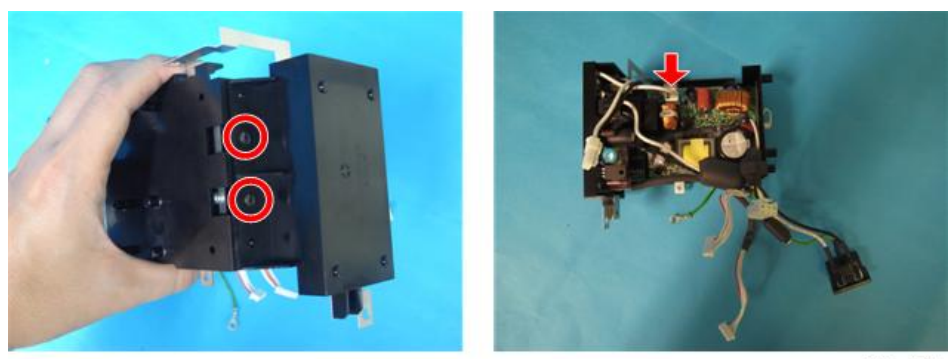

y011r045

7. Separate the PSU (🌮 x 2, 🕬 x 1)

### Intake Fan

1. Terminal cover (MPP.23)

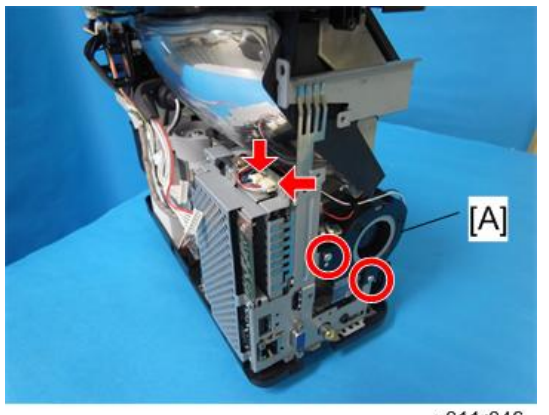

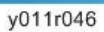

2. Intake fan (🌮 x 2, 💷 x 2)

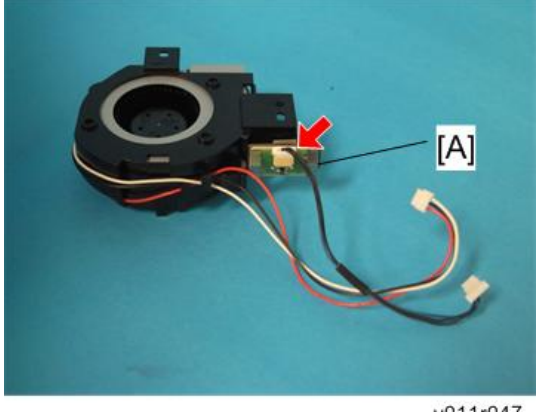

y011r047

З

3. Intake fan sensor [A] (💷 x 1)

### Network Board (Y012 only)

1. Intake fan (🗺 p.30)

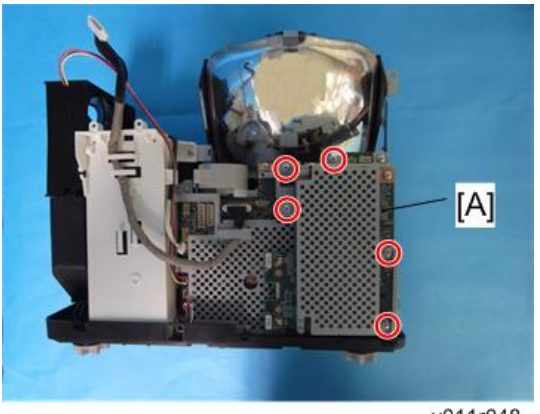

y011r048

2. Network board with bracket ( $\mathscr{P} \ge 5$ )

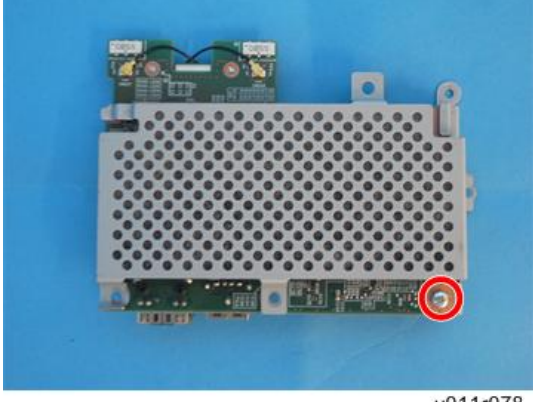

y011r078

3. Network board (🖉 x 1)

### Wireless LAN Module (Y012 only)

1. Network board (MPP p.31)

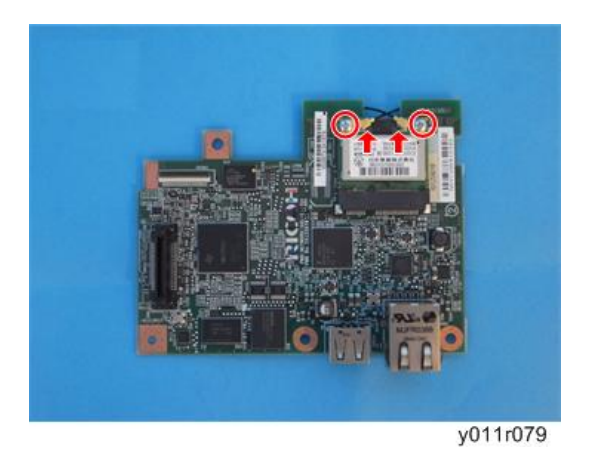

2. Wireless LAN module (🌮 x 2, 📬 x 2)

### Interface Board

1. Y011: Intake fan (IPp.30). Y012:Network board (IPp.31).

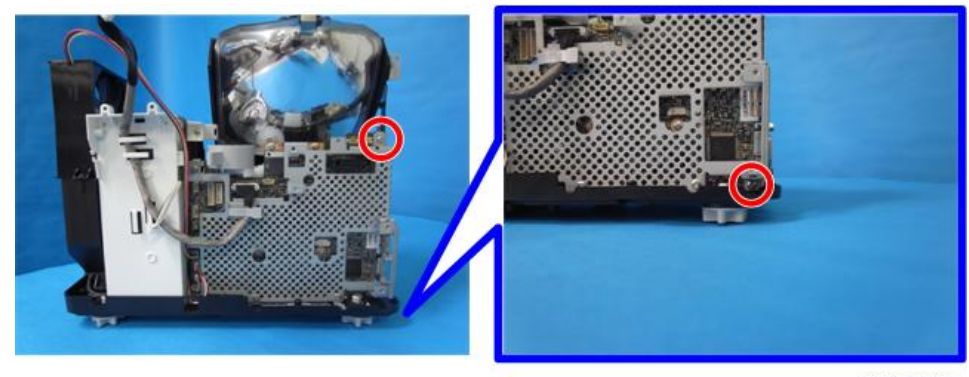

y011r049

2. Remove 2 screws.

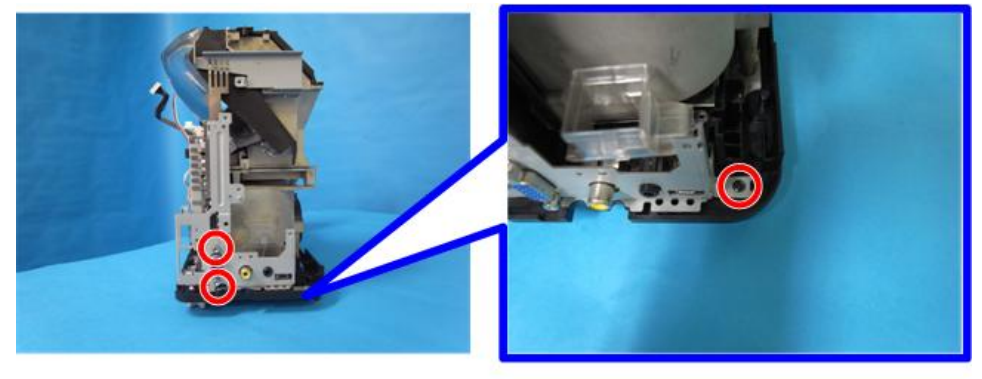

y011r050

3. Remove 3 screws.

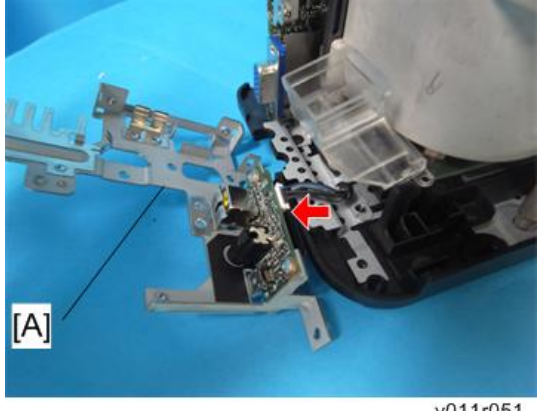

y011r051

4. Interface board [A] (🕮 x 1)

#### Main Board

When replacing the main board, you must enter the current value of color wheel index delay after installing the new board.

Make a note of the current value by displaying the Service status. ( p.45 "Projector Setup")

1. Interface board (Merp.32)

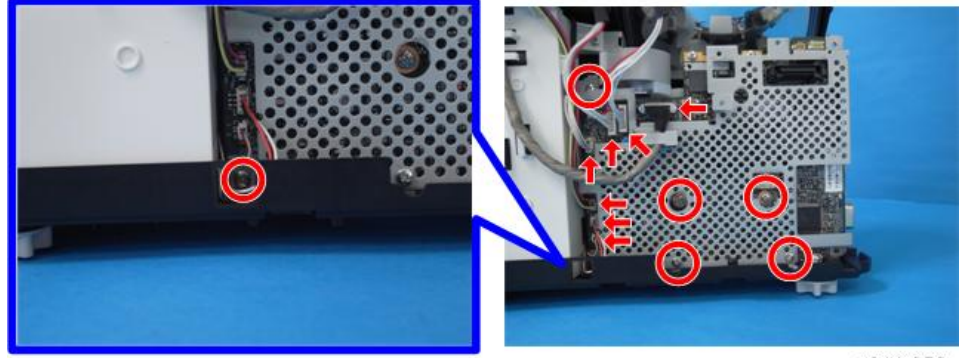

y011r052

2. Remove 6 screws and detach 7 connectors.

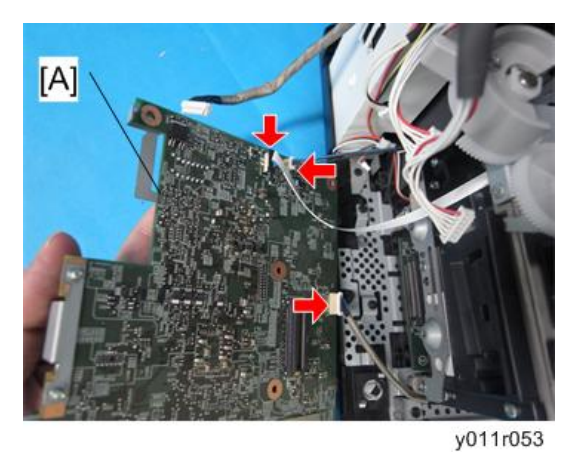

- З
- 3. Main Board [A] (💷 x 3)

After installing a new board, enter the value of color wheel index delay and perform keystone calibration and sub-contrast adjustment. (IPP p.44 "Electrical Adjustment")

### Exhaust Fan

1. Rear cover (🐨 p.21)

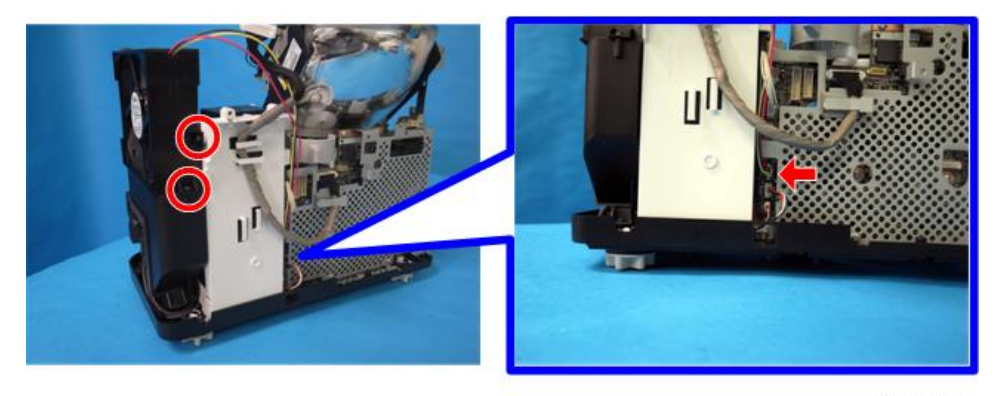

y011r054

2. Remove two screws and detach the connector.
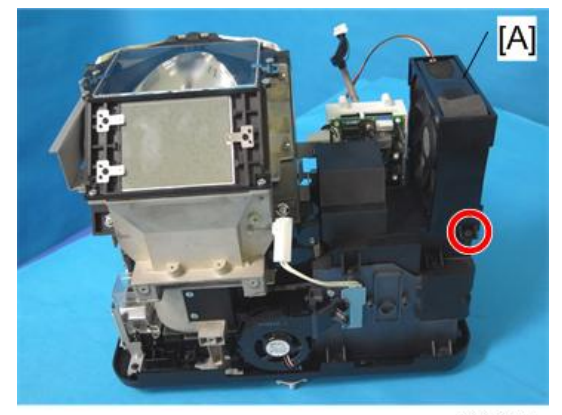

y011r055

3. Exhaust fan [A] (🖗 x 1)

# Lamp Ballast

1. PSU (🖝 p.28)

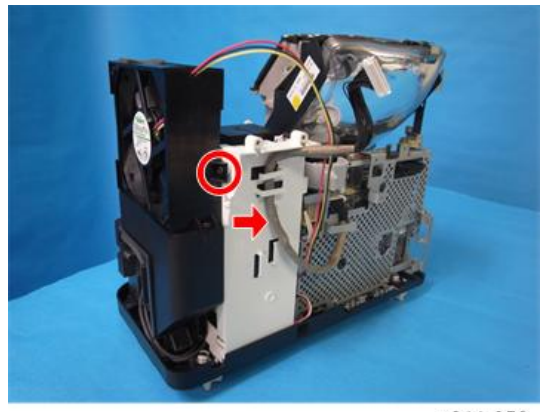

y011r056

2. Remove a screw and a cable.

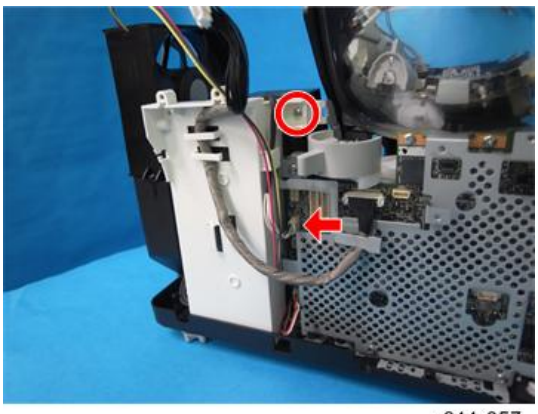

y011r057

3. Remove a screw and detach a connector.

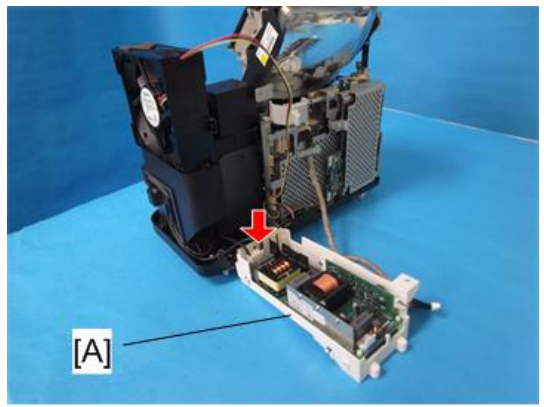

y011r058

4. Lamp ballast [A] (💷 x 1)

# Lamp Power Cord

- 1. Exhaust fan (🖝 p.34)
- 2. Lamp ballast (IPP.35)

З

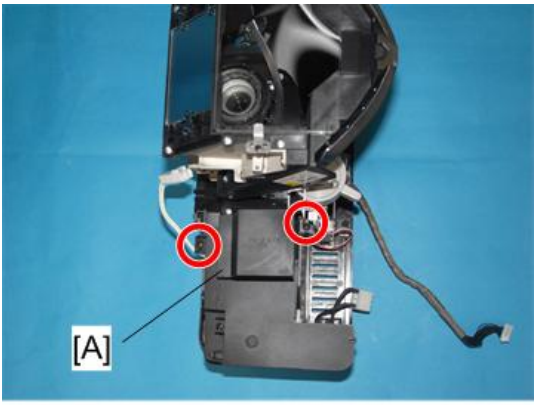

y011r059

3. Exhaust duct [A] (🌶 x 2)

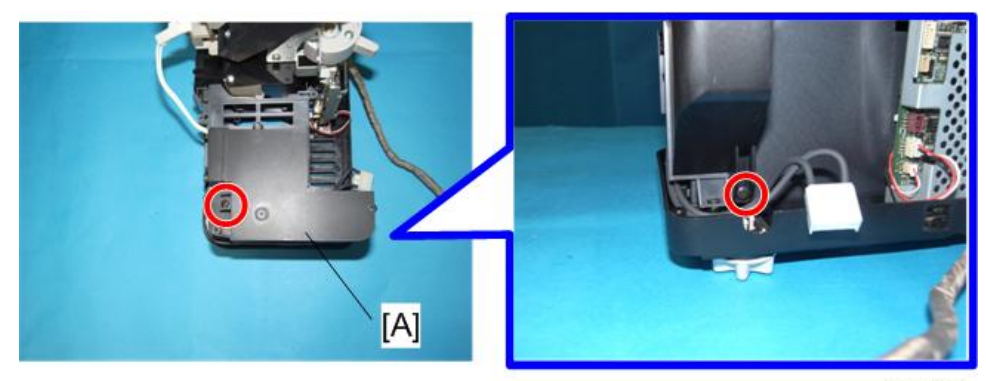

y011r060

4. Exhaust duct [A] (🖗 x 2)

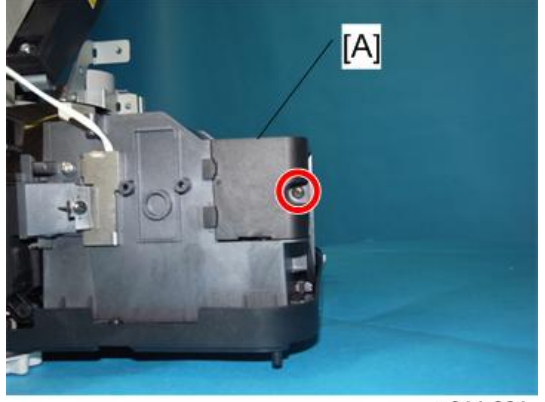

y011r061

5. Cover [A] (🖗 x 1)

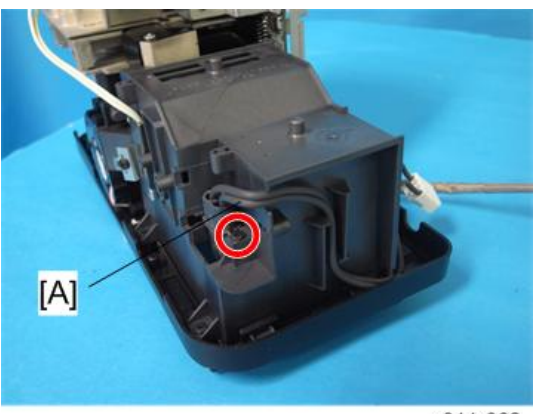

y011r062

6. Lamp power cord [A] ( x 1)

# **Optics Section**

#### Note

 After replacing the optics section, you must the input the value of color wheel index delay that is specific to the new unit. The value is printed on the label attached to the unit. Make a note of the last three digits on the label shown in the figure, and enter it after replacement. (IPP p.44 "Electrical Adjustment")

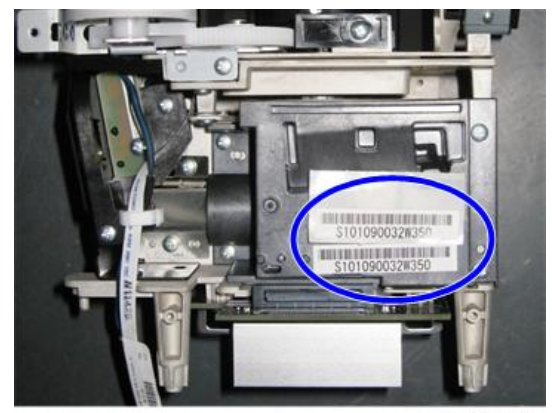

y011r081

- 1. Main board (🖝 p.33)
- 2. PSU ( p.28)

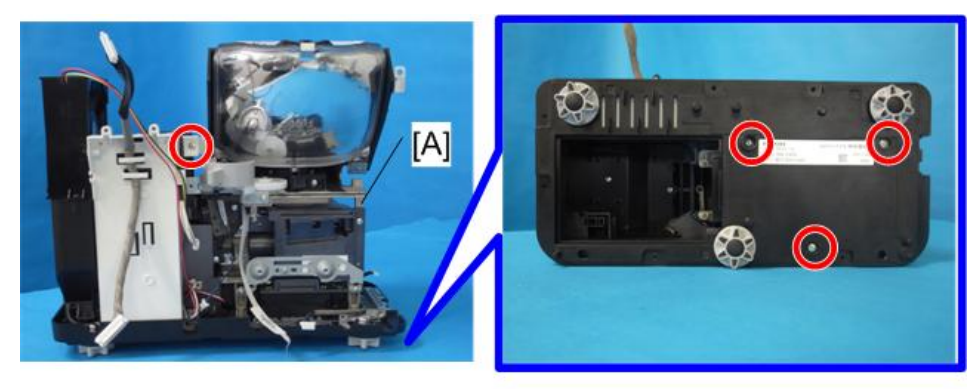

y011r063

3. Optics Section [A] (P x 4)

### **Vote**

- If placing the projector upside down, place it on a sheet of paper.
- When handling the optics section, hold the metal parts shown in the figure.

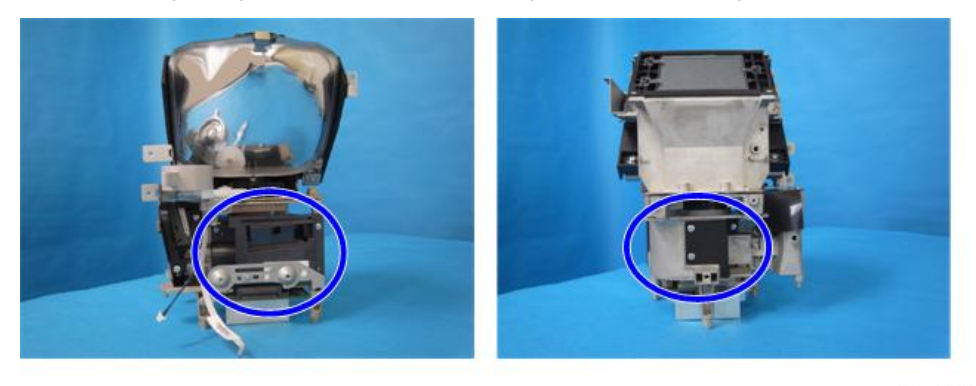

y011r064

• When installing the optics section, make sure the cables are not trapped under the leg of the optics section.

## Lamp Fan

1. Optics section (MPp.38)

З

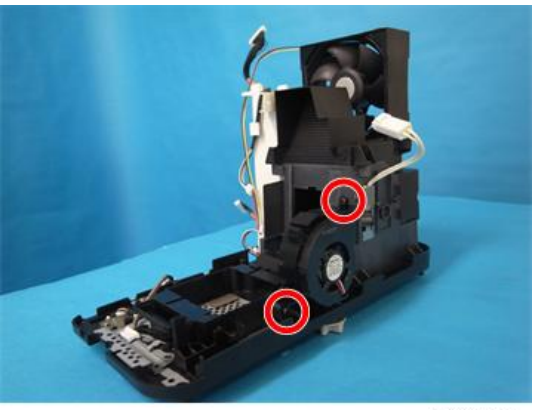

y011r065

2. Remove 2 screws.

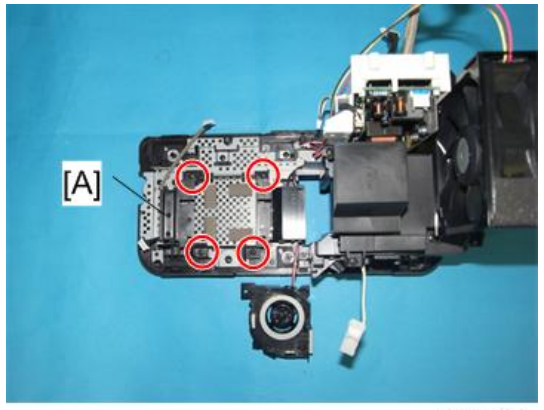

y011r066

3. Base for the optics section (otin x 4)

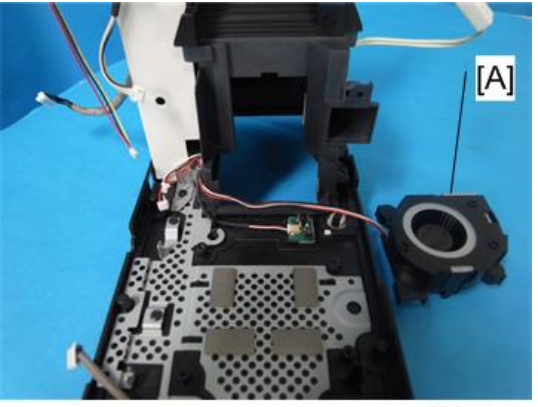

y011r067

4. Lamp fan [A]

# Lamp Cover Open Sensor

1. Base for the optics section (IPP p.39 "Lamp Fan")

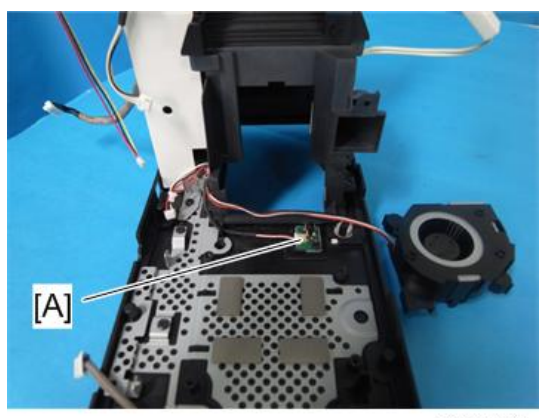

y011r068

2. Lamp cover open sensor [A]

## **Temperature Sensor**

1. Lamp fan (🐨 p.39)

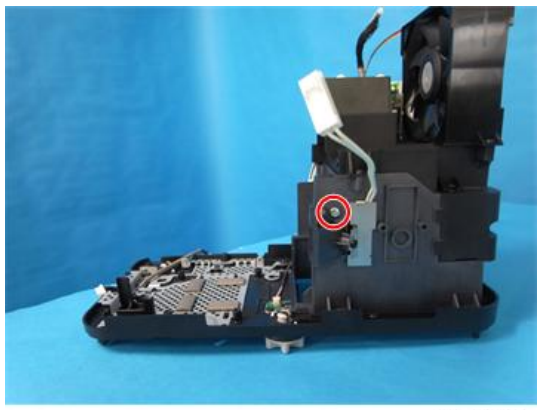

y011r069

2. Remove a screw.

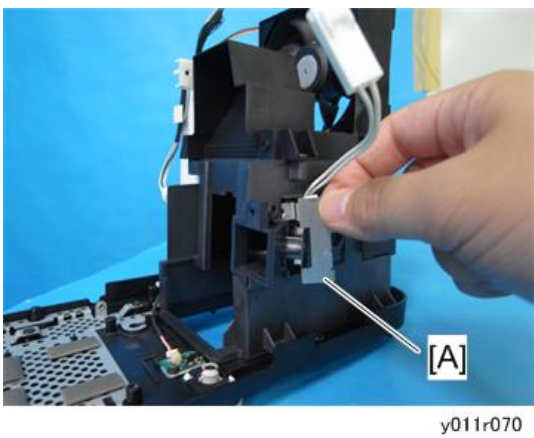

3. Temperature sensor cover [A]

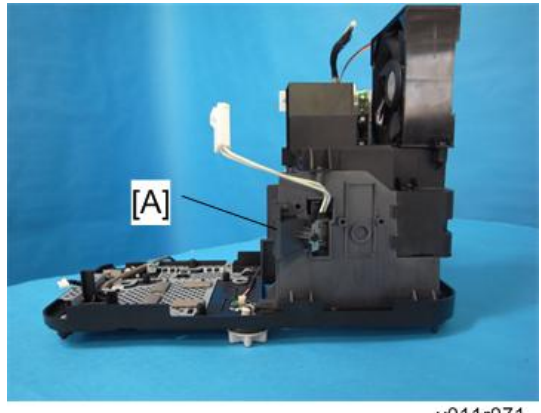

y011r071

4. Temperature sensor with bracket [A]

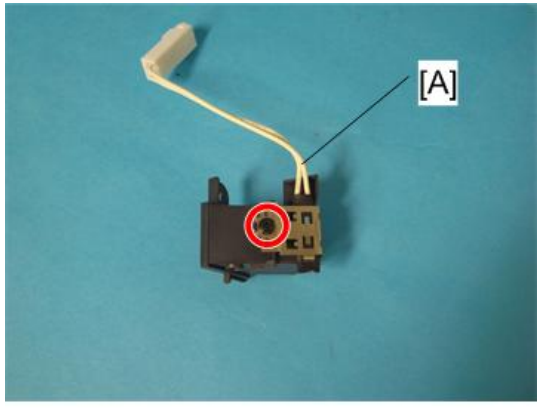

y011r072

5. Temperature sensor [A] (🖗 x 1)

З

# Foot Adjuster

1. When removing the left foot adjuster, remove the lamp ballast (*Pp.35* "Lamp Ballast"). When removing the front or right foot adjuster, remove the optics section (*Pp.38* "Optics Section").

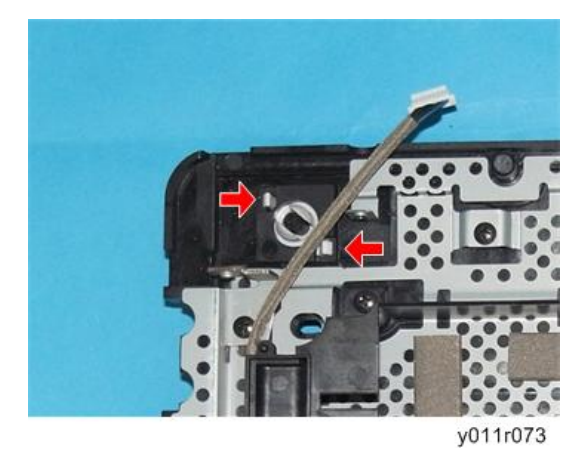

2. Release two hooks to remove the foot adjuster.

# **Electrical Adjustment**

## Adjustment Points vs Part Replaced

The table below shows you the items to be adjusted according to the type of part you replaced.

|                        | Keystone | Sub Contrast | Color wheel index delay |
|------------------------|----------|--------------|-------------------------|
| Main board             | 0        | 0            | 0                       |
| Control panel<br>board | 0        | ×            | ×                       |
| Optics section         | 0        | ×            | 0                       |

O: Adjustment is needed

×: Not necessary

### Save Data to EEPROM (Common for all adjustments)

Before doing the adjustments in this section, save the current settings to EEPROM.

Press the O, O, O, and O buttons of the projector simultaneously.

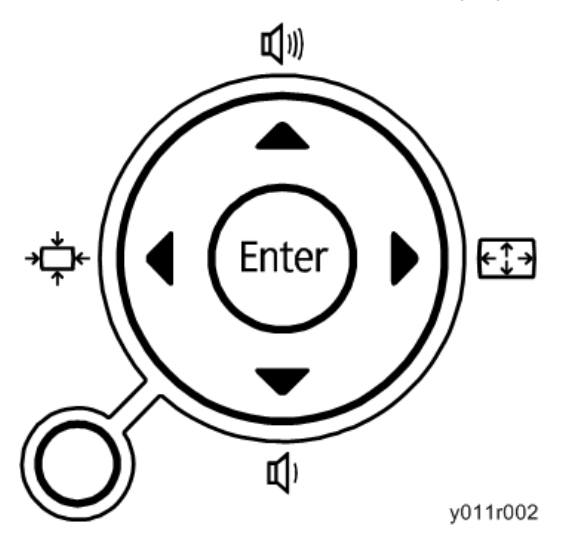

### Preparation

#### **Test equipment**

1. Personal computer

(Windows PC, OS: Windows 98SE, ME, 2000, XP)

2. Cables

RGB Cable and Control (USB A to mini-B) Cable

3. A protractor for Vertical Auto Keystone Calibration

#### **Projector Setup**

Plug in the power cord and press the [Power] button of the projector.

#### How to enter the Service Mode

- Press and hold the [Enter] and [Menu] buttons of the projector simultaneously for 2 seconds. You will hear a short beep.
- 2. Press the S button on the projector.
- 3. Press the **O** button on the projector.
- 4. Press the O button on the projector.
- 5. Press and hold the [Enter] button on the projector for longer than 2 seconds.

When the projector enters the Service Mode, the buzzer beeps for 3 seconds.

If it doesn't beep, repeat from the beginning.

The projector remains in this mode until you disconnect the power cord.

#### How to display the Service status

After the projector has entered the service mode, press the [AV Mute] and O buttons simultaneously. Then, the following display appears.

If it doesn't appear, repeat from the beginning.

This mode remains until you press the [Menu] button.

| Service status (Disp                       | ay only)          |                      | [MENU] Quit          |
|--------------------------------------------|-------------------|----------------------|----------------------|
| Version (Main-Stand<br>Version (Network-Ne | lby)<br>etworkIO) |                      | 003500200 - 0033<br> |
| Total lamp time                            | 0H - 46M - 35S    | Model                | IPSiOPJWX4130        |
| User lamp time                             | 0H - 46M - 35S    | Serial No.           | B171P917001          |
| Lamp reset count                           | 0                 | Engine No.           | 01 08 00 1 9         |
|                                            |                   | Region Code          | EXP                  |
| KC0                                        | 25 - 3353 - 2051  |                      |                      |
| KC1                                        | 25 - 3354 - 1802  | Sub contrast         | 1162 - 1157 - 1158   |
| KC2                                        | 25 - 3353 - 2299  | C/W index delay      | 349                  |
| KC3                                        | 24 - 3396 - 2049  | Attitude             | 0                    |
| Fan1                                       | 5285 rpm          | [Lamp Msg] display   | Enable               |
| Fan2                                       | 2997 rpm          | [Filter Msg] display | Enable               |
| Fan3                                       | 5461 rpm          | [Password] function  | Enable               |
|                                            |                   | (HDM I overscan) fur | oction Disable       |
| Temp1                                      | 24 deg            |                      |                      |
| Error count                                | 1                 | Shut down            | 0                    |
| Error log                                  | 8- 0- 0-          | 0- 0- 0- 0- 0- 0- 0- | 0-0-0-0-0            |
|                                            |                   |                      | y011r009             |

FAN-1 is the Intake fan. FAN-2 is the Exhaust fan. FAN-3 is the Lamp fan. The number in the Error log shows the error ID (*Pp.72* "Error ID").

### **Keystone Calibration**

1. Press the [Input] and O buttons simultaneously.

| Adjustment(KC,C/W) |                 |
|--------------------|-----------------|
| KC0                | 0 - 0 - 2048    |
| KC1                | 0 - 0 - 2048    |
| KC2                | 0 - 0 - 2048    |
| KC3                | 0 - 0 - 2048    |
| Sub contrast       | 512 - 512 - 512 |
| C/W index delay    | 50              |
| [MENU]Quit         | [ENTER]Execute  |
|                    | y011r010        |

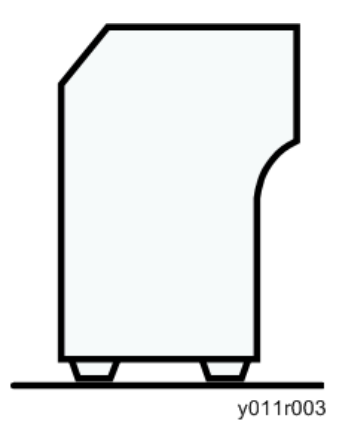

- 2. Set the projector on a level surface.
- 3. Press the [Enter] button of the projector.

When the adjustment is successfully completed, the values changes from the default [0-0-2048]. (Example: See below)

| Adjustment(KC,C/W) |                  |
|--------------------|------------------|
| KC0                | 25 - 3353 - 2051 |
| KC1                | 0 - 0 - 2048     |
| KC2                | 0 - 0 - 2048     |
| KC3                | 0 - 0 - 2048     |
| Sub contrast       | 512 - 512 - 512  |
| C/W index delay    | 50               |
| [MENU]Quit         | [ENTER]Execute   |
|                    |                  |
|                    | y011r011         |

If it fails, the values don't change from the default [0-0-2048].

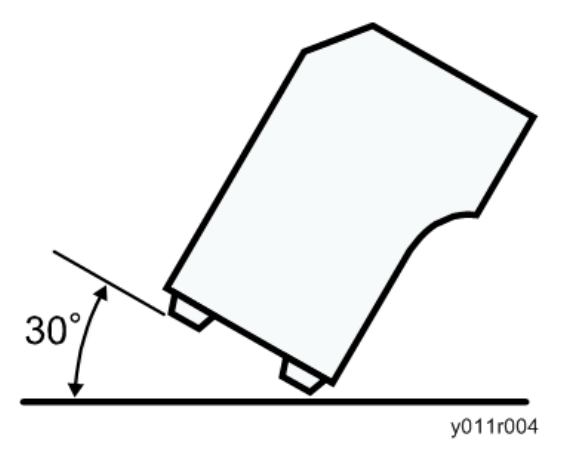

4. Keep the projector at 30 degrees.

| Adjustment(KC,C/W) |                  |
|--------------------|------------------|
| KC0                | 25 - 3353 - 2051 |
| KC1                | 0 - 0 - 2048     |
| KC2                | 0 - 0 - 2048     |
| KC3                | 0 - 0 - 2048     |
| Sub contrast       | 512 - 512 - 512  |
| C/W index delay    | 50               |
| [MENU]Quit         | [ENTER]Execute   |
|                    | y011r012         |

- 5. Select the KC1 item by pressing the 💟 button.
- 6. Press the [Enter] button of the projector.

When the adjustment is successfully completed, the values changes from the default [0-0-2048]. (Example: See below)

| Adjustment(KC,C/W) | 05 2252 2054     |
|--------------------|------------------|
| KCU<br>KC1         | 25 - 3353 - 2051 |
| KC2                | 0 - 0 - 2048     |
| KC3                | 0 - 0 - 2048     |
| Sub contrast       | 512 - 512 - 512  |
| C/W index delay    | 50               |
| [MENU]Quit         | [ENTER]Execute   |
|                    | v011r013         |

If it fails, the values don't change from the default [0-0-2048].

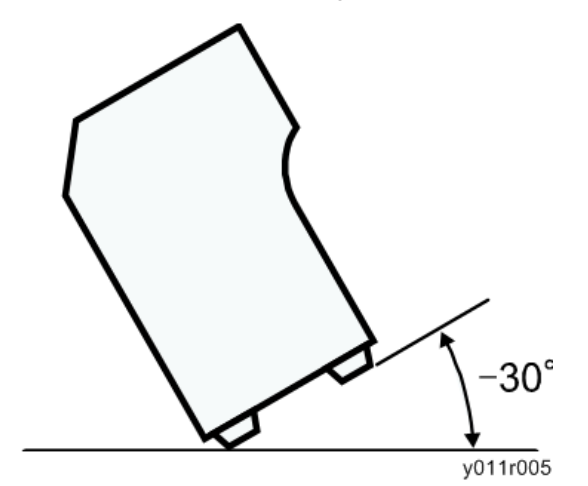

7. Keep the projector at -30 degrees.

| Adjustment(KC,C/W) |                  |
|--------------------|------------------|
| KC0                | 25 - 3353 - 2051 |
| KC1                | 25 - 3354 - 1802 |
| KC2                | 0 - 0 - 2048     |
| КС3                | 0 - 0 - 2048     |
| Sub contrast       | 512 - 512 - 512  |
| C/W index delay    | 50               |
| [MENU]Quit         | [ENTER]Execute   |
|                    | y011r014         |

- 8. Select the KC2 item by pressing the 🖸 button.
- 9. Press the [Enter] button of the projector.

When the adjustment is successfully completed, the values changes from the default [0-0-2048]. (Example: See below)

| Adjustment(KC,C/W) |                  |
|--------------------|------------------|
| KC0                | 25 - 3353 - 2051 |
| KC1                | 25 - 3354 - 1802 |
| KC2                | 25 - 3353 - 2299 |
| KC3                | 0 - 0 - 2048     |
| Sub contrast       | 512 - 512 - 512  |
| C/W index delay    | 50               |
| [MENU]Quit         | [ENTER]Execute   |
|                    | y011r015         |

If it fails, the values don't change from the default [0-0-2048].

Note

• When the projector is not tilted accurately +/- 30degrees, the adjustment values ([KC1] and [KC2]) do not change.

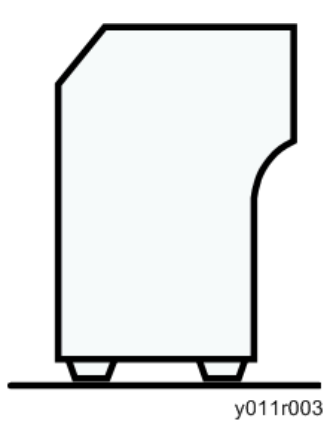

10. Set the projector on a level surface and turn on the projector to shine the lamp through it for 30 minutes or more.

| Adjustment(KC,C/W) |                  |
|--------------------|------------------|
| KC0                | 25 - 3353 - 2051 |
| KC1                | 25 - 3354 - 1802 |
| KC2                | 25 - 3353 - 2299 |
| KC3                | 0 - 0 - 2048     |
| Sub contrast       | 512 - 512 - 512  |
| C/W index delay    | 50               |
| [MENU]Quit         | [ENTER]Execute   |
|                    | y011r016         |

- 11. Select the KC3 item by pressing the 오 button.
- 12. Press the [Enter] button of the projector.

When the adjustment is successfully completed, the values changes from the default [0-0-2048]. (Example: See below)

| Adjustment(KC,C/W) |                  |
|--------------------|------------------|
| KC0                | 25 - 3353 - 2051 |
| KC1                | 25 - 3354 - 1802 |
| KC2                | 25 - 3353 - 2299 |
| KC3                | 24 - 3396 - 2049 |
| Sub contrast       | 512 - 512 - 512  |
| C/W index delay    | 50               |
| [MENU]Quit         | [ENTER]Execute   |
|                    | y011r017         |

## Sub Contrast

Right-click to display the following color pallet. Click the [White] button.

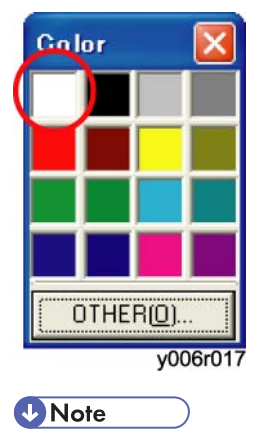

- Move the mouse cursor out of the screen to avoid an error.
- 1. Select the Sub contrast item by pressing the 💟 button.

| Adjustment(KC,C/W) |                  |
|--------------------|------------------|
| KC0                | 25 - 3353 - 2051 |
| KC1                | 25 - 3354 - 1802 |
| KC2                | 25 - 3353 - 2299 |
| KC3                | 24 - 3396 - 2049 |
|                    |                  |
| Sub contrast       | 512 - 512 - 512  |
| C/W index delay    | 50               |
| [MENU]Quit         | [ENTER]Execute   |
|                    | y011r018         |

2. Press the [Enter] button of the projector.

When the adjustment is successfully completed, the values changes from the default [512-512-512].

(Example: See below)

| Adjustment(KC,C/W) |                    |
|--------------------|--------------------|
| KC0                | 25 - 3353 - 2051   |
| KC1                | 25 - 3354 - 1802   |
| KC2                | 25 - 3353 - 2299   |
| KC3                | 24 - 3396 - 2049   |
|                    |                    |
| Sub contrast       | 1162 - 1157 - 1158 |
| C/W index delay    | 50                 |
| [MENU]Quit         | [ENTER]Execute     |
|                    | y011r019           |

If it fails, the values don't change from the default [85].

## Color wheel index delay

1. Select the C/W index delay item by pressing the 🛇 button.

| Adjustment(KC,C/W | )                  |  |  |
|-------------------|--------------------|--|--|
| KC0               | 25 - 3353 - 2051   |  |  |
| KC1               | 25 - 3354 - 1802   |  |  |
| KC2               | 25 - 3353 - 2299   |  |  |
| KC3               | 24 - 3396 - 2049   |  |  |
| Sub contrast      | 1162 - 1157 - 1158 |  |  |
| C/W index delay   | 50                 |  |  |
| [MENU]Quit        | [<]/[>]Adjust      |  |  |
|                   | y011r077           |  |  |

2. Adjust the value by pressing the **O** or **O** button.

#### Altitude

- 1. Press the [Input] and 🖸 buttons simultaneously.
- Select the correct value by pressing the O or O button.
   This setting is effective only when [High Altitude Mode] is [On] (over 1,500m (4,921ft)).
   The factory setting value is [0] (30.0% up).

The value [1] (7.7% up) is for more than 500m (1,640ft) and under 1,000m (3,281ft). The value [2] (15.4% up) is for more than 1,000m (3,281ft) and under 1,500m (4,921ft). The value [3] (23.1% up) is for more than 1,500m (4,921ft) and under 2,000m (6,562ft). The value [4] (30.8% up) is for more than 2,000m (6,562ft) and under 2,500m (8,202ft). The value [5] (38.5% up) is for more than 2,500m (8,202ft) and under 3,000m (9,843ft). The value [6] (46.2% up) is for more than 3,000m (9,843ft). For example, in the case of 2,700m altitude, set the value to [5].

| Adjustment(Altitude,Fan) |                 |                  |  |
|--------------------------|-----------------|------------------|--|
| Altitude                 |                 | 4                |  |
| Fan control              | Auto<br>Setting | Manual<br>Actual |  |
| Fan-1                    | 143             | 5342mm           |  |
| Fan-2                    | 150             | 2997mm           |  |
| Fan-3                    | 166             | 5461rpm          |  |
|                          |                 | Actual           |  |
| Temp-1                   |                 | 26deg            |  |
| [MENU]Quit               |                 | [<]/[>]Adjus     |  |
|                          |                 | y011r            |  |

3. Press the MENU button.

З

3. Replacement and Adjustment

# Firmware Update

## Updating the Firmware Using a Computer (Main Board only)

#### Preparation

Before you begin firmware update, the SiLabs driver software must be installed on your computer.

1. Double-click the CP210xVCPInstaller.exe icon.

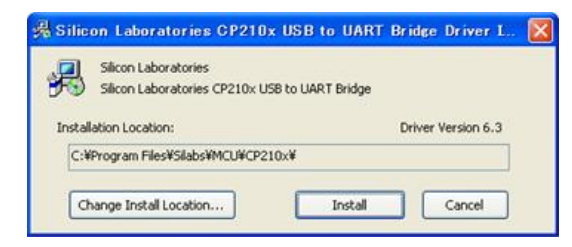

2. Click [Install].

### Updating the firmware

1. Make sure that the power cord of the projector is disconnected.

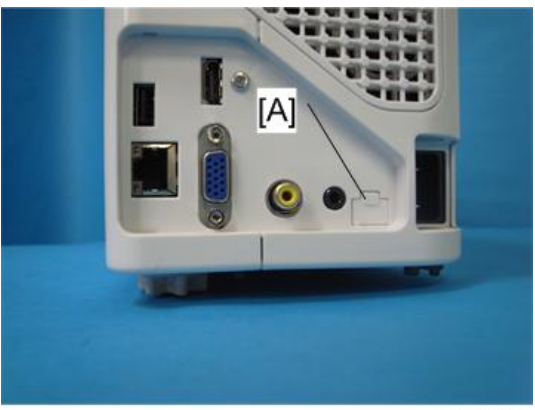

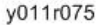

- 2. Remove the control port cover [A] (hooks x 2).
- 3. Connect a USB cable to the control port.
- 4. Connect the other end of the USB cable to your computer.

- 5. While holding down the Input and Mute buttons, plug in the power cord.
- 6. Start DLP\_FlashLoader on your computer.

|                      | Drowse.       |
|----------------------|---------------|
| 🔽 Skip Boot loader A | Area: 32KB 💌  |
| Status               |               |
|                      |               |
|                      |               |
|                      |               |
| Image Data[Hex]      | Chexksum[Hex] |
| Start:               | Expected:     |
|                      |               |
| Sizer                | Deturned      |
| Size:                | Returned:     |

7. Click [browse...] and select the firmware data (\*.img file) you want to install.

#### • Note

- "Skip Boot loader Area:" is selected by default. Do not change the setting unless otherwise indicated.
- 8. Click [Start Download].

When update is complete, the projector beeps for 3 seconds, and the "Returned:" area under "Checksum[Hex]" on the DLP\_FlashLoader window displays the same value as the "Expected:" area.

## Updating the firmware using a USB memory device (Y012 only)

You can update the firmware of the main board and the network board by using a USB memory device.

1. Copy the firmware data to the root directory of a USB memory device.

Note

- Use a firmware file with the file extension "sfw".
- Do not put any other files in the root directory.
- 2. Check the power cord of the projector is disconnected.
- 3. Connect the USB memory device to the projector.

- 4. While holding down the [Power] and [Input] buttons, plug in the power cord.
- 5. After checking the firmware data, the projector starts writing the firmware.

When the writing process starts, the power button, the lamp indicator and the temperature indicator flash sequentially.

6. When update process is successfully completed, the [Power] button lights up blue and the lamp and temperature indicators light up red and the projector restarts in normal mode.

When the update process fails, the [Power] button flashes blue and the lamp and temperature indicators flash red.

# **Network Service Menu**

## Displaying the Network Service Menu

- 1. Enter the service mode. ( p.45 "Projector Setup")
- 2. Press the MENU button.
- 3. Press 🛇 three times to display the "Network/USB Settings" menu.
- 4. Press **D**.
- 5. Press 🛇 several times to display the "Network Application Settings" menu.

### Menu Items

The following items can be set or displayed in the network service menu.

| ltem                                 | Description                                                                                          |  |  |
|--------------------------------------|----------------------------------------------------------------------------------------------------|--|--|
| @Remote: Setup<br>Status             | Displays the setup status of @Remote function.                                                       |  |  |
| @Remote: Request<br>No.              | Input the request No. required for @Remote function setup.                                           |  |  |
| @Remote: Service<br>Test Call        | Perform a test to check whether communication with the NRS (New Remote Service) gateway is possible. |  |  |
| @Remote: Perform<br>Polling Manually | Perform communication server polling function manually.                                              |  |  |
| @Remote: Perform<br>Confirmation     | Perform request No. confirmation to NRS (New Remote Service) gateway.                                |  |  |

| ltem                                 | Description                                                                                                    |  |  |  |
|--------------------------------------|----------------------------------------------------------------------------------------------------|--|--|--|
| @Remote:                             | Displays the result of request number confirmation.                                                                                                    |  |  |  |
| Confirmation<br>Response Result      | 0: Confirmation was successful.                                                                                                    |  |  |  |
|                                      | 1: Request number error. Check the entered request number. If the entered number is correct, the installation information may not have been registered in the NRS (New Remote Service) gateway. |  |  |  |
|                                      | 3: Communication Error (proxy enabled).                                                                                                    |  |  |  |
|                                      | 4: Communication Error (proxy disabled).                                                                                                    |  |  |  |
|                                      | 5: Proxy error (authentication failure).                                                                                                    |  |  |  |
|                                      | 6: Communication Error.                                                                                                    |  |  |  |
|                                      | 8: Other errors. For details, see ""@Remote: Display Error Code"".                                                                                                    |  |  |  |
|                                      | 9: Confirmation in progress. The request number is being confirmed between the gateway and the machine.                                                                                         |  |  |  |
|                                      | 10: Confirmation has not been done yet.                                                                                                    |  |  |  |
| @Remote: Confirm<br>Results Location | Displays the location notified from the NRS (New Remote Service) as response to request No. confirmation on @Remote function.                                                                   |  |  |  |
| @Remote: Perform<br>Registration     | Perform @Remote registration.                                                                                                    |  |  |  |
| @Remote:                             | Displays the result of registration.                                                                                                    |  |  |  |
| Registration                         | 0: Registration completed.                                                                                                    |  |  |  |
| Response Result                      | 1: Request number error. The information registered in the NRS (New Remote<br>Service) gateway may be wrong.                                                                                    |  |  |  |
|                                      | 2: Registration has already been completed.                                                                                                    |  |  |  |
|                                      | 3: Communication Error (proxy enabled).                                                                                                    |  |  |  |
|                                      | 4: Communication Error (proxy disabled).                                                                                                    |  |  |  |
|                                      | 5: Proxy error (authentication failure).                                                                                                    |  |  |  |
|                                      | 8: Other errors. For details, see ""@Remote: Display Error Code"".                                                                                                    |  |  |  |
|                                      | 9: Registration in progress. Registration is being done between the gateway and the machine.                                                                                                    |  |  |  |
|                                      | 10: Registration has not been done yet.                                                                                                    |  |  |  |
| @Remote: Clear<br>@Remote Setup      | Return the @Remote set device to the unset condition.                                                                                                    |  |  |  |
| @Remote: CE Call                     | Performs the CE Call at the start or end of the service.                                                                                                    |  |  |  |

#### 4. System Maintenance

| ltem                                              | Description                                                                                                    |  |
|---------------------------------------------------|----------------------------------------------------------------------------------------------------|--|
| @Remote: Display<br>Error Code                    | Displays the error code, which shows the details of the error when the result of<br>"@Remote: Confirmation Response Result", "@Remote: Registration Response<br>Result", "@Remote: Scheduled Notify Result", or "@Remote: Error Notification<br>Result" is "Other errors". Also, displays error codes for errors encountered<br>when updating the certificate. |  |
| @Remote:<br>Communication<br>Permit               | Select whether to allow @Remote communication or not.                                                                                                    |  |
| @Remote: HTTP<br>Proxy Usage                      | Set whether to use proxy on communication with NRS (New Remote Service) or not. HTTP=Hypertext Transfer Protocol                                                                                                    |  |
| @Remote: Device<br>ID2 Code                       | Displays device ID2 code.                                                                                                    |  |
| @Remote: Common<br>Certificate Write<br>Operation | Performs the write operation of the common certificate for the @Remote function.                                                                                                    |  |
| @Remote: Certificate<br>Macro Version             | Displays the macro version of the NRS (New Remote Service) certificate used on @Remote function.                                                                                                    |  |
| @Remote: Certificate<br>PAC Version               | Displays the PAC version of the NRS (New Remote Service) certificate used on @Remote function.                                                                                                    |  |
| @Remote: Certificate<br>Subject                   | Displays the certificate subject of the NRS (New Remote Service) certificate used on @Remote function.                                                                                                    |  |
| @Remote: Certificate<br>Serial Number             | Displays the certificate serial number of the NRS (New Remote Service) certificate used on @Remote function.                                                                                                    |  |
| @Remote: Certificate<br>Issuer                    | Displays the CommonName of NRS (New Remote Service) certificate Issuer used on @Remote function.                                                                                                    |  |
| @Remote: Cert.<br>Validity Not Before             | Displays the validated date of the NRS (New Remote Service) certificate used on @Remote function. (The start date)                                                                                                    |  |
| @Remote: Cert.<br>Validity Not After              | Displays the validated date of the NRS (New Remote Service) certificate used on @Remote function. (The end date)                                                                                                    |  |
| @Remote: Certificate<br>Update Request ID         | Displays the request ID for certificate update.                                                                                                    |  |

| ltem                                     | Description                                                                                                    |  |  |
|------------------------------------------|----------------------------------------------------------------------------------------------------|--|--|
| @Remote: Certificate<br>Update Status    | Certificate status for @Remote function.                                                                                                    |  |  |
|                                          | 0: Normal state. No cause for update detected.                                                                                                    |  |  |
|                                          | 1: Certificate update requested. notifyAuthKenChangeVer13 is sent to the regular gateway or rescue gateway, depending on the cause for update.             |  |  |
|                                          | 2: Waiting for certificate reception. Waiting for reception of setAuthKey from the gateway by polling.                                                     |  |  |
|                                          | 3: Writing certificate. Saving the received certificate.                                                                                                   |  |  |
|                                          | 4: Writing of the certificate completed. notifyAuthKeyChangeResult is sent to the regular gateway.                                                         |  |  |
|                                          | 5: Writing of the certificate failed. notifyAuthKeyChangeResult is sent to the regular or rescue gateway.                                                  |  |  |
|                                          | 6: Result notification failed. When SSL negotiation fails in the notification process in state 4, notifyAuthKeyChangeResult is sent to the rescue gateway. |  |  |
| @Remote: Certificate<br>Abnormal Problem | Displays the cause for certificate update request notification for @Remote function.                                                                       |  |  |
|                                          | 0: Normal state. Certificate update request not done.                                                                                                    |  |  |
|                                          | 1: The date of expiry is drawing near.                                                                                                    |  |  |
|                                          | 2: SSL error. An SSL error occurs when the certificate has expired.                                                                                        |  |  |
|                                          | 3: The common certificate must be replaced with an individual certificate.                                                                                 |  |  |

| ltem                                    | Description                                                                                                |  |  |
|-----------------------------------------|----------------------------------------------------------------------------------------------------|--|--|
| @Remote: Certificate                    | Displays the result of certificate check upon installation and startup.                                    |  |  |
| Check Result                            | (ten's digit)                                                                                              |  |  |
|                                         | 0: Normal                                                                                                  |  |  |
|                                         | 1: Serial number abnormality                                                                               |  |  |
|                                         | 2: ID2/serial number inconsistency                                                                         |  |  |
|                                         | 3: Individual certificate abnormality                                                                      |  |  |
|                                         | 4: Common certificate abnormality                                                                          |  |  |
|                                         | 5: Rescue certificate abnormality                                                                          |  |  |
|                                         | (one's digit)                                                                                              |  |  |
|                                         | 0: The period between the current time and expiration time is longer than the configured margin.           |  |  |
|                                         | 1: The period between the current time and expiration time is shorter than the configured margin.          |  |  |
|                                         | 2: The period between the current time and expiration time is shorter than 3/4 of the configured margin.   |  |  |
|                                         | 3: The period between the current time and expiration time is shorter than $1/2$ of the configured margin. |  |  |
|                                         | 4: Certificate expired.                                                                                    |  |  |
|                                         | 5: The current date is before the start of validity. (This does not happen usually.)                       |  |  |
| @Remote: Server<br>Auth. CN Check       | Not used.                                                                                                  |  |  |
| @Remote:<br>Notification Timing<br>Type | Displays the notification timing specified from the NRS (New Remote Service) gateway on @Remote function.  |  |  |
| @Remote: Scheduled                      | Displays the result of scheduled notification.                                                             |  |  |
| Notify Result                           | 0: Success (The date and time is displayed in "@Remote: Last Scheduled Notify Date".)                      |  |  |
|                                         | 3: Communication Error (proxy enabled).                                                                    |  |  |
|                                         | 4: Communication Error (proxy disabled).                                                                   |  |  |
|                                         | 5: Proxy error (authentication failure).                                                                   |  |  |
|                                         | 8: Other errors. For details, see "@Remote: Display Error Code".                                           |  |  |

| ltem                                                    | Description                                                                                  |  |  |
|---------------------------------------------------------|----------------------------------------------------------------------------------------------|--|--|
| @Remote: Error                                          | Displays the result of error auto notification.                                              |  |  |
| Notification Result                                     | 0: Success                                                                                   |  |  |
|                                                         | 3: Communication Error (proxy enabled).                                                      |  |  |
|                                                         | 4: Communication Error (proxy disabled).                                                     |  |  |
|                                                         | 5: Proxy error (authentication failure).                                                     |  |  |
|                                                         | 8: Other errors. For details, see "@Remote: Display Error Code".                             |  |  |
| @Remote: Next<br>Scheduled Notify<br>Date               | Displays the next scheduled notification date set from the NRS (New Remote Service) gateway. |  |  |
| @Remote: Advance<br>Notice of Expiry                    | Displays the criterial value (seconds) to judge the term of validity for certificate.        |  |  |
| @Remote: Near<br>Expiry Notify Date                     | Displays the date to notify near expiry of certificate.                                      |  |  |
| @Remote: Last<br>Scheduled Notify<br>Date               | Displays the previous scheduled notification date.                                           |  |  |
| @Remote: Rescue<br>Gateway URL Path                     | Displays the rescue gateway URL path used on @Remote function.                               |  |  |
| @Remote: Gateway<br>URL Path                            | The gateway URL for design debug, evaluation used on @Remote function.                       |  |  |
| @Remote: Rescue<br>Gateway SSL Usage                    | Not used                                                                                     |  |  |
| @Remote: Rescue<br>Gateway Host                         | Displays the URL (IP address) of the rescue gateway.                                         |  |  |
| @Remote: Rescue<br>Gateway Port                         | Not used                                                                                     |  |  |
| @Remote:<br>Communication<br>Server Polling<br>Interval | Set the polling interval to NRS (New Remote Service) gateway.                                |  |  |
| @Remote: HTTP<br>Connection Timeout                     | Connection timeout to NRS (New Remote Service) gateway.                                      |  |  |

| ltem                                                   | Description                                                                                                 |  |  |  |
|--------------------------------------------------------|----------------------------------------------------------------------------------------------------|--|--|--|
| @Remote: HTTP<br>Transmission Timeout                  | Transmission timeout to NRS (New Remote Service) gateway.                                                   |  |  |  |
| @Remote: HTTP<br>Reception Timeout                     | Reception timeout from NRS (New Remote Service) gateway.                                                    |  |  |  |
| @Remote: Retry<br>Interval on HTTP<br>Connection       | Connection retry interval when unable to connect to NRS (New Remote<br>Service) gateway.                    |  |  |  |
| @Remote: Number of<br>Retries on HTTP<br>Connection    | Number of connection retries when unable to connect to NRS (New Remote Service) gateway.                    |  |  |  |
| @Remote: HTTP<br>Connection Req.<br>Transmission Delay | The wait time for notification after sending notification request to the communication module. Req.=request |  |  |  |
| @Remote: Maximum<br>Number of Multiparts               | The maximum number of multipart messages sent and received with the NRS<br>(New Remote Service) gateway.    |  |  |  |
| @Remote: SSL Usage                                     | Not used                                                                                                    |  |  |  |
| @Remote: Gateway<br>Port                               | Not used                                                                                                    |  |  |  |
| @Remote: Gateway<br>Host                               | To in-place the gateway host within the security device for design debug/<br>evaluation.                    |  |  |  |
| Reset Administrator<br>Password                        | Resets the administrator password.                                                                          |  |  |  |
| Reset PJLink<br>Password                               | Resets the PJLink password.                                                                                 |  |  |  |

## **Vote**

- Error codes displayed in "@Remote: Display Error Code" indicate the following:
  - -12003 Registration has been attempted without confirmation.
  - -12004 Installation attempted without certificate or machine serial number
  - -12005 Confirmation or registration attempted but @remote communication is disabled or Cumin is malfunctioning.
  - -12006 Performed confirmation even though the Box is already installed.

- -12007 The request No. used for registration does not match the last confirmed No.
- 1 NRS Center is outside office hours.
- -2385The international dialing prefix included in prefixboxTelNo is inappropriate.
- -2387 Unsupported by the center.
- -2389 DB failure.
- -2390 Program error
- -2391 One machine registered twice.
- -2392 Parameter error.
- -2393 An RC Gate not controlled.
- -2394 A device not controlled.
- -2395 RC Gate BoxID is incorrect.
- -2396 RC Gate DevicID is incorrect.
- -2397 ID2 is incorrect.
- -2398 Request No. format is incorrect.
- -2399 Timeout between center and gateway (Certificate update result notification)
- 3: Communication Error (proxy enabled).
- 4: Communication Error (proxy disabled).
- 5: Proxy error (authentication failure).
- 8: Other errors.

4. System Maintenance

# LED Display

LED Display (Problems are shown by a combination of LED Indicators)

| Status of Indicator Lights                     | Trouble                                                                         | Cause                                                                                                    | Solution                                                                                                    |
|------------------------------------------------|---------------------------------------------------------------------------------|----------------------------------------------------------------------------------------------------|----------------------------------------------------------------------------------------------------|
| y011t001                                       | Standby power is not on.                                                        | There is a problem with<br>the power supply or the<br>main board.                                                                                                    | Check the power<br>supply.<br>Check the connector.<br>Check the main board.                                                                               |
| (0) y011t002                                   | Lamp error<br>Lamp went out<br>during use, or<br>won't come on.                 | <ul> <li>Lifetime of the lamp<br/>has ended.</li> <li>The rotation of the<br/>color wheel is not<br/>detected.</li> <li>The lamp ballast is<br/>defective.</li> <li>The temperature<br/>around the lamp<br/>ballast is high.</li> </ul> | <ul> <li>Replace the lamp.</li> <li>Clean the inside of the projector.</li> <li>Replace the optics section.</li> <li>Replace the lamp ballast.</li> </ul> |
| (Flashes at 2-second<br>intervals)             | Lamp off error<br>The projector failed<br>to switch off the<br>lamp.            | <ul> <li>The processor in the<br/>lamp ballast is<br/>malfunctioning.</li> <li>The main processor<br/>is malfunctioning.</li> </ul>                                                                                                    | Disconnect the power<br>cord, and then connect<br>it again.                                                                                               |
| y0111003<br>(Flashes at 1-second<br>intervals) | Lamp cover error<br>Power went out<br>during use, or<br>power won't come<br>on. | <ul> <li>The lamp cover is<br/>not properly<br/>attached.</li> <li>The lamp cover<br/>open sensor is<br/>defective.</li> </ul>                                                                                                    | <ul> <li>Check if the lamp<br/>cover is properly<br/>attached.</li> <li>Check the lamp<br/>cover open<br/>sensor.</li> </ul>                              |

| Status of Indicator Lights                 | Trouble                                            | Cause                                                                                                    | Solution                                                                                                    |
|--------------------------------------------|----------------------------------------------------|----------------------------------------------------------------------------------------------------|----------------------------------------------------------------------------------------------------|
| (b) (c) (c) (c) (c) (c) (c) (c) (c) (c) (c | Fan error<br>Power went out<br>during use.         | Fan rotation speed is too<br>low.<br>DAC error of the fan IC.<br>The number of flashes<br>indicates the Fan No.<br>Single flash repeated:<br>FAN1 Intake Fan<br>2 flashes repeated: FAN2<br>Exhaust Fan<br>3 flashes repeated: FAN3<br>Lamp Fan | <ul> <li>Check if the fan<br/>connector (intake<br/>fan: CN5, exhaust<br/>fan: CN7, lamp<br/>fan: CN8) is<br/>properly<br/>connected.</li> <li>Replace the fan.</li> <li>Replace the main<br/>board.</li> </ul>                                                                                                    |
| (i) (i) (i) (i) (i) (i) (i) (i) (i) (i)    | Temperature error<br>Power went out<br>during use. | <ul> <li>Internal overheating.<br/>The temperature<br/>around the intake<br/>fan is 42 degrees C<br/>or higher.</li> <li>Temperature sensor<br/>is defective.</li> </ul>                                                                        | <ul> <li>Check the<br/>environment, e.g.<br/>whether there is<br/>any heat source<br/>near the projector.</li> <li>Check if the<br/>temperature<br/>sensor connector<br/>(CN10) is<br/>properly<br/>connected.</li> <li>Replace the<br/>temperature<br/>sensor board.</li> <li>Replace the main<br/>board.</li> </ul> |
| (1)<br>y011t007                            | Hardware error<br>Power went out<br>during use.    | There are problems with the main board.                                                                                                    | Check the main board<br>and the cable<br>connections.                                                                                                    |
| Status of Indicator Lights                                                                                                    | Trouble                  | Cause                                                         | Solution                                                                                                    |
|----------------------------------------------------------------------------------------------------|--------------------------|---------------------------------------------------------------|----------------------------------------------------------------------------------------------------|
| ران المراجع (م) بران المراجع (م) برابع (م) بران المراجع (م) بران المراجع (م) بران المراجع (م) بران المراجع (م) بران المراجع (م) بران المراجع (م) بران المراجع (<br>مراجع (م) براجع (م) براجع (م) براجع (م) براحي (م) براحي (م) براحي (م) براحي (م) براحي (م) براحي (م) براحي (م) برا | Installation error       | The projector is tilted at<br>angle of 30 degrees or<br>more. | <ul> <li>Check the projector condition.</li> <li>Check if the control panel connector is properly connected.</li> </ul>            |
| لوال المراجع (م) المراجع (م) (م) المراجع (م) المراجع (م) (م) (م) (م) (م) (م) (م) (م) (م) (م)                                                                                                    | Firmware update<br>error | The firmware has not<br>been properly written.                | Perform the firmware<br>update procedure<br>again. If the problem<br>persists, replace the<br>network board and the<br>main board. |

#### **Vote**

- The [Power] button is located on top of the projector. The indicators are on the front of the projector.
- The [Power] button and indicators light up or flash red or blue. "🖓 means they are flashing.

# **Error ID**

The error ID shown on the Service status display indicates the cause of the error.

| Error<br>ID | Meaning          | Cause                                                                                                    | Solution                                                                                                    |
|-------------|------------------|----------------------------------------------------------------------------------------------------|----------------------------------------------------------------------------------------------------|
| 1           | Lamp error       | <ul> <li>Lifetime of the lamp has<br/>ended.</li> <li>The rotation of the color<br/>wheel is not detected.</li> <li>The lamp ballast is<br/>defective.</li> <li>The temperature around<br/>the lamp ballast is high.</li> </ul> | <ul> <li>Replace the lamp.</li> <li>Clean the inside of the projector.</li> <li>Replace the optics section.</li> <li>Replace the lamp ballast.</li> </ul> |
| 2           | Lamp cover error | <ul> <li>The lamp cover is not properly attached.</li> <li>The lamp cover open sensor is defective.</li> </ul>                                                                                                    | <ul> <li>Check if the lamp cover is<br/>properly attached.</li> <li>Check the lamp cover open<br/>sensor.</li> </ul>                                      |
| 3           | Lamp off error   | <ul> <li>The processor in the lamp<br/>ballast is malfunctioning.</li> <li>The main processor is<br/>malfunctioning.</li> </ul>                                                                                                 | Disconnect the power cord, and then connect it again.                                                                                                    |
| 4           | Fan 1 error      | <ul><li>Fan rotation speed is too<br/>low.</li><li>DAC error of the fan IC.</li></ul>                                                                                                    | <ul> <li>Check if the fan connector<br/>(CN5) is properly connected.</li> <li>Replace the intake fan.</li> <li>Replace the main board.</li> </ul>         |
| 5           | Fan 2 error      | <ul> <li>Fan rotation speed is too<br/>low.</li> <li>DAC error of the fan IC.</li> </ul>                                                                                                    | <ul> <li>Check if the fan connector<br/>(CN7) is properly connected.</li> <li>Replace the exhaust fan.</li> <li>Replace the main board.</li> </ul>        |
| 6           | Fan 3 error      | <ul> <li>Fan rotation speed is too<br/>low.</li> <li>DAC error of the fan IC.</li> </ul>                                                                                                    | <ul> <li>Check if the fan connector<br/>(CN8) is properly connected.</li> <li>Replace the lamp fan.</li> <li>Replace the main board.</li> </ul>           |

| Error<br>ID | Meaning                  | Cause                                                                                                    | Solution                                                                                                    |
|-------------|--------------------------|----------------------------------------------------------------------------------------------------|----------------------------------------------------------------------------------------------------|
| 7           | Temp error               | <ul> <li>The temperature around<br/>the intake fan is 42<br/>degrees C or higher.</li> <li>Temperature sensor is<br/>defective.</li> </ul> | <ul> <li>Check the environment, e.g.<br/>whether there is any heat<br/>source near the projector.</li> <li>Check if the temperature sensor<br/>connector (CN10) is properly<br/>connected.</li> <li>Replace the temperature sensor<br/>board.</li> <li>Replace the main board.</li> </ul> |
| 8           | Installation error       | The projector is tilted at angle of 30 degrees or more.                                                                                    | <ul> <li>Check the projector condition.</li> <li>Check if the control panel connector is properly connected.</li> </ul>                                                                                                    |
| 9           | Memory read<br>error     | A data access error occurred<br>while accessing the EEPROM<br>on the main board.                                                           | Replace the main board.                                                                                                    |
| 10          | Audio processor<br>error | A data access error occurred<br>while accessing the audio<br>device.                                                                       | Replace the main board.                                                                                                    |
| 11          | Video processor<br>error | A data access error occurred<br>while accessing the video<br>decoder.                                                                      | Replace the main board.                                                                                                    |
| 12          | A/D converter<br>error   | A data access error occurred<br>while accessing the A/D<br>converter.                                                                      | Replace the main board.                                                                                                    |
| 13          | HDMI receiver<br>error   | A data access error occurred<br>while accessing the HDMI<br>receiver.                                                                      | Replace the main board.                                                                                                    |

| Error<br>ID | Meaning                                       | Cause                                                                                                    | Solution                                                                                                    |
|-------------|-----------------------------------------------|----------------------------------------------------------------------------------------------------|----------------------------------------------------------------------------------------------------|
| 14          | Tilt sensor error                             | A data access error occurred while accessing the tilt sensor.                                                                                              | <ul> <li>Check if the connector between<br/>the control panel board and<br/>the main board (CN3) is<br/>properly connected.</li> <li>Replace the control panel<br/>board.</li> </ul>                                                                                                    |
| 15          | Color wheel error                             | <ul> <li>The color wheel stopped<br/>after the lamp turned on.</li> <li>Color wheel rotation<br/>speed is too low after the<br/>lamp turned on.</li> </ul> | <ul> <li>Check if the color wheel sensor connector (CN2) is properly connected.</li> <li>Check if the color wheel motor connector (CN14) is properly connected.</li> <li>Clean the inside of the projector.</li> <li>Replace the main board.</li> <li>Replace the optics section.</li> </ul> |
| 16          | DMD error                                     | <ul> <li>DMD temperature is abnormal.</li> <li>DMD drive voltage is too low.</li> </ul>                                                                    | Replace the optics section.                                                                                                    |
| 17          | DDP2431 error                                 | The main processor is malfunctioning.                                                                                                    | <ul> <li>Disconnect the power cord,<br/>and then connect it again.</li> <li>Replace the main board.</li> </ul>                                                                                                    |
| 18          | Network<br>communication<br>error (Y012 only) | DDP2431 - DM3725<br>communication error.                                                                                                    | <ul><li>Check the connection with the network board.</li><li>Replace the network board.</li></ul>                                                                                                    |
| 19          | Network device<br>error (Y012 only)           | DDP2431 device error                                                                                                    | Replace the network board.                                                                                                    |
| 20          | Network I/O<br>device error (Y012<br>only)    | DM3725-Shockley<br>communication error.                                                                                                    | Replace the network board.                                                                                                    |

# Troubleshooting

Use this section to diagnose problems with the projector.

| Problem                     | Solutions                                                                                                    |
|-----------------------------|----------------------------------------------------------------------------------------------------|
| Power does not turn on.     | <ul><li>Make sure the power plug or connector is connected correctly.</li><li>Make sure the lamp cover is mounted correctly.</li></ul>                                           |
|                             | For details, see the Operating Instructions.                                                                                                    |
| Power turns off during use. | <ul> <li>Make sure the environment in which the projector is<br/>being used is within the acceptable temperature range.</li> <li>Make sure the vents are not blocked.</li> </ul> |
| No image.                   | <ul> <li>Make sure the input signal is switched correctly if "Auto<br/>Input Search" in "Default Settings" is set to "Off".</li> </ul>                                           |
|                             | For details, see the Operating Instructions.                                                                                                    |
|                             | <ul> <li>Make sure the mute function is not turned on.</li> </ul>                                                                                                    |
|                             | For details, see the Operating Instructions.                                                                                                    |
|                             | <ul> <li>Check the settings of Brightness in Image Adjustment.</li> </ul>                                                                                                    |
|                             | For details, see the Operating Instructions.                                                                                                    |
|                             | <ul> <li>Make sure the computer or AV equipment is connected<br/>to the projector correctly.</li> </ul>                                                                          |
|                             | For details, see the Operating Instructions.                                                                                                    |
|                             | <ul> <li>Make sure the computer's image output is switched<br/>correctly.</li> </ul>                                                                                             |
|                             | For details, see the Operating Instructions.                                                                                                    |
|                             | <ul> <li>Make sure the computer or AV equipment is working<br/>properly.</li> </ul>                                                                                              |

| Problem                                               | Solutions                                                                                                    |
|-------------------------------------------------------|----------------------------------------------------------------------------------------------------|
| No sound.                                             | <ul> <li>Press the Input button.<br/>For details, see the Operating Instructions.</li> <li>Make sure the mute function is not turned on.<br/>For details, see the Operating Instructions.</li> <li>Check the speaker's volume adjustment.<br/>For details, see the Operating Instructions.</li> <li>Make sure the computer or AV equipment is connected<br/>to the projector correctly.<br/>For details, see the Operating Instructions.</li> <li>Make sure the computer or AV equipment is working</li> </ul>                                                                                                    |
| Image is not projected normally.                      | <ul> <li>properly.</li> <li>Make sure the input signal is compatible with the projector.</li> <li>For details, see "Appendices".</li> <li>Check the status of the video tape or other video source.</li> </ul>                                                                                                    |
| Image is blurred.<br>Image is partially out of focus. | <ul> <li>Make sure the projection window is clean.<br/>For details, see the Operating Instructions.</li> <li>Check the focus adjustment.<br/>For details, see the Operating Instructions.</li> <li>Make sure the projection distance is within the projector's range.<br/>For details, see the Operating Instructions.</li> <li>Check the installation angles of the projector and screen.<br/>For details, see the Operating Instructions.</li> <li>Check the installation angles of the projector and screen.<br/>For details, see the Operating Instructions.</li> <li>Check the settings of "Sharpness" and "Phase" in<br/>"Image Adjustment".<br/>For details, see the Operating Instructions.</li> </ul> |

| Problem                                        | Solutions                                                                                                    |
|------------------------------------------------|----------------------------------------------------------------------------------------------------|
| Image is dark.                                 | <ul> <li>Check the settings of "Brightness" and "Contrast" in<br/>"Image Adjustment".</li> </ul>                              |
|                                                | For details, see the Operating Instructions.                                                                                  |
|                                                | • Make sure the lamp is not near the end of its service life.                                                                 |
|                                                | For details, see the Operating Instructions.                                                                                  |
|                                                | <ul> <li>Check the settings of "RGB Input Range" in "Image<br/>Adjustment".</li> </ul>                                        |
|                                                | For details, see the Operating Instructions.                                                                                  |
|                                                | <ul> <li>Make sure "3D Projection" in "Default Settings" is set to<br/>"Off".</li> </ul>                                      |
|                                                | For details, see the Operating Instructions.                                                                                  |
| Color is faded.<br>Tint is poor                | <ul> <li>Check the settings of "Color Saturation", "R-level", "G-<br/>level", and "B-level" in "Image Adjustment".</li> </ul> |
|                                                | For details, see the Operating Instructions.                                                                                  |
|                                                | • Make sure the screen is clean.                                                                                              |
|                                                | <ul> <li>Check the settings of "Wall Color Correction" in "Display<br/>Settings".</li> </ul>                                  |
|                                                | For details, see the Operating Instructions.                                                                                  |
|                                                | • Make sure the lamp is not near the end of its service life.                                                                 |
|                                                | For details, see the Operating Instructions.                                                                                  |
| The projector's operation keys do not respond. | <ul> <li>Make sure "Key Lock" in "Default Settings" is not set to<br/>"On".</li> </ul>                                        |
|                                                | For details, see the Operating Instructions.                                                                                  |

| Problem                                    | Solutions                                                                                                    |
|--------------------------------------------|----------------------------------------------------------------------------------------------------|
| The remote control does not respond.       | <ul> <li>Make sure the ID assigned to the remote control and in<br/>the settings of "Remote Control ID" in "Default Settings"<br/>are the same.</li> </ul>                   |
|                                            | For details, see the Operating Instructions.                                                                                                    |
|                                            | <ul> <li>Make sure the batteries in the remote control are not dead.</li> </ul>                                                                                              |
|                                            | <ul> <li>Make sure the batteries are correctly loaded into the remote control.</li> </ul>                                                                                    |
|                                            | For details, see the Operating Instructions.                                                                                                    |
|                                            | <ul> <li>Make sure the remote control is inside its effective range.</li> <li>c</li> </ul>                                                                                   |
|                                            | <ul> <li>Make sure there is nothing placed between the remote<br/>control and the projector.</li> </ul>                                                                      |
|                                            | <ul> <li>Make sure the remote control receiver is not exposed to<br/>strong light.</li> </ul>                                                                                |
| No images from USB devices.<br>(Y012 only) | <ul> <li>Make sure the USB memory device is connected<br/>correctly.</li> </ul>                                                                                              |
|                                            | <ul> <li>Make sure the connected USB memory device is<br/>compatible with the projector.</li> </ul>                                                                          |
|                                            | <ul> <li>Make sure there are JPEG or MPEG files saved on the<br/>USB memory device.</li> </ul>                                                                               |
|                                            | <ul> <li>Make sure the compression format, file size, and other<br/>conditions are compatible with the projector.</li> </ul>                                                 |
|                                            | roi deidiis, see ine Operating instructions.                                                                                                    |
| Wired LAN is disabled. (Y012 only)         | <ul> <li>Check the settings of "Wired LAN Settings" in "Network<br/>Settings" under "Network/USB Settings".</li> <li>For details, see the Operating Instructions.</li> </ul> |

| Problem                                  | Solutions                                                                                                    |
|------------------------------------------|----------------------------------------------------------------------------------------------------|
| Wireless LAN is disabled. (Y012<br>only) | <ul> <li>Check the settings of "Wireless LAN Settings" in<br/>"Network Settings" under "Network/USB Settings".</li> <li>For details, see the Operating Instructions.</li> </ul>                                                                                           |
|                                          | <ul> <li>Make sure there is nothing placed between the computer<br/>and the projector.</li> </ul>                                                                                                    |
|                                          | <ul> <li>Make sure the operating system of the computer is<br/>compatible with Network Utility. Log on to the computer<br/>using administrator privileges to configure the wireless<br/>LAN settings using "Simple 1:1 Connection" or a USB<br/>memory device.</li> </ul> |
|                                          | For details, see the Operating Instructions.                                                                                                    |
|                                          | • Make sure that the projector is not in standby.                                                                                                    |

MEMO

# Model Soleil-PJ1 Machine Codes: Y011/Y012

# Appendices

Dec, 2011

# TABLE OF CONTENTS

## 1. Appendix: Specifications

| General Specifications         | 3 |
|--------------------------------|---|
| List of General Specifications | 3 |
| List of Supported Signals      | 4 |

# **General Specifications**

## List of General Specifications

| Component                                            | Specifications                                                        |
|------------------------------------------------------|-----------------------------------------------------------------------|
| Power consumption                                    | Y011: 291 W or less                                                   |
|                                                      | Y012: 300 W or less                                                   |
| Weight                                               | Approx. 3.0 kg (6.7 lb.)                                              |
| External dimensions (not including protruding parts) | 257 × 144 × 221 mm (10.1 × 5.7 × 8.7 inches)                          |
| Operating environment                                | Temperature: 5 to 35°C (73 to 95°F), Humidity: 30 to 70%              |
| Display element                                      | Display method                                                        |
|                                                      | Single-chip DLP®                                                      |
|                                                      | • Panel size                                                          |
|                                                      | 0.65 inches                                                           |
|                                                      | • Pixels                                                              |
|                                                      | 1,024,000 pixels (1280 H × 800 V)                                     |
| Projection method                                    | Ultra short-focus lens/mirror projection method                       |
| Lamp                                                 | High-pressure mercury lamp (Standard mode: 225 W, Eco<br>mode: 170 W) |
| Projection screen size                               | 48 to 80 inches                                                       |
| Projection distance                                  | 12 to 25 cm (4.6 to 9.8 inches)                                       |
| Speaker                                              | 2 W (Mono)                                                            |

1

| Component        | Specifications                                             |
|------------------|------------------------------------------------------------|
| Connection ports | COMPUTER In port                                           |
|                  | Mini D-SUB15 × 1                                           |
|                  | <ul> <li>HDMI port (HDCP compliant)<sup>*</sup></li> </ul> |
|                  | HDMI × 1                                                   |
|                  | • Video In port                                            |
|                  | RCA_1pin × 1                                               |
|                  | Audio In port                                              |
|                  | Mini Jack × 1                                              |
|                  | Control port                                               |
|                  | USB TYPE-mini-B × 1                                        |
|                  | <ul> <li>USB port (Y012 only)</li> </ul>                   |
|                  | TYPE-A × 1                                                 |
|                  | USB 2.0 High-speed                                         |
|                  | Output voltage: DC 5 V                                     |
|                  | Supply current: 500 mA                                     |
|                  | <ul> <li>LAN port (Y012 only)</li> </ul>                   |
|                  | RJ-45                                                      |
|                  | 10BASE-T/100BASE-TX/1000BASE-T                             |

\* HDCP (High-bandwidth Digital Content Protection) is a copyright protection method to encrypt digital signals across the DVI/HDMI interface and prevent unauthorized copying. The HDCP specification was developed and is licensed by Digital Content Protection, LLC. The HDMI port on this projector is HDCP compliant and can project digital video content protected by HDCP. Updates to the HDCP specification may void this compliance and prevent access to protected data. If this occurs, it is not caused by the projector.

#### Separately sold product

Ricoh Replacement Lamp Type 3

#### List of Supported Signals

#### List of supported signals (Computer input)

This projector supports the following RGB signals. Note, however, that depending on the computer model, the screen may show flicker or streaking. Please adjust the projector if this happens.

| Resolution |                       | Frequency        |               |                     |             |
|------------|-----------------------|------------------|---------------|---------------------|-------------|
| Mode       | Horizontal<br>(pixel) | Vertical (pixel) | Vertical (Hz) | Horizontal<br>(kHz) | Clock (MHz) |
|            |                       |                  | 59.940        | 31.469              | 25.175      |
| 6 40 × 400 | 4.40                  | 400              | 72.809        | 37.861              | 31.500      |
| 040 * 460  | 040                   | 400              | 75.000        | 37.500              | 31.500      |
|            |                       |                  | 85.008        | 43.269              | 36.000      |
| 720 × 400  | 720                   | 400              | 85.039        | 37.927              | 35.500      |
|            |                       |                  | 56.250        | 35.156              | 36.000      |
|            |                       |                  | 60.317        | 37.879              | 40.000      |
| 800 × 600  | 800                   | 600              | 72.188        | 48.077              | 50.000      |
|            |                       |                  | 75.000        | 46.875              | 49.500      |
|            |                       |                  | 85.061        | 53.673              | 56.250      |
| 832 × 624  | 832                   | 624              | 74.550        | 49.725              | 57.283      |
| 848 × 480  | 848                   | 480              | 60.000        | 31.020              | 33.750      |
|            |                       |                  | 60.004        | 48.363              | 65.000      |
|            |                       |                  | 70.069        | 56.476              | 75.000      |
| 1024 × 768 | 1024                  | 768              | 75.029        | 60.023              | 78.750      |
|            |                       |                  | 84.997        | 68.678              | 94.500      |
|            |                       |                  | 74.700        | 60.134              | 79.857      |
| 1152 × 864 | 1152                  | 864              | 75.000        | 67.500              | 108.000     |
| 1152 × 870 | 1152                  | 870              | 75.062        | 68.682              | 100.001     |
| 1280 × 720 | 1280                  | 720              | 60.000        | 45.000              | 74.250      |

|             | Resolution            |                  | Frequency     |                     |             |
|-------------|-----------------------|------------------|---------------|---------------------|-------------|
| Mode        | Horizontal<br>(pixel) | Vertical (pixel) | Vertical (Hz) | Horizontal<br>(kHz) | Clock (MHz) |
|             |                       |                  | 59.995        | 47.396              | 68.250      |
| 1000 x 740  | 1000                  | 740              | 59.870        | 47.776              | 79.500      |
| 1200 * 700  | 1200                  | /00              | 74.893        | 60.289              | 102.250     |
|             |                       |                  | 84.837        | 68.633              | 117.500     |
|             |                       |                  | 59.910        | 49.306              | 71.000      |
| 1000 × 000  | 1000                  |                  | 59.810        | 49.702              | 83.500      |
| 1280 × 800  | 1280                  | 800              | 74.934        | 62.795              | 106.500     |
|             |                       |                  | 84.880        | 71.554              | 122.500     |
|             | 1280                  | 960              | 60.000        | 60.000              | 108.000     |
| 1280 × 960  |                       |                  | 75.019        | 75.019              | 126.032     |
|             |                       |                  | 85.002        | 85.937              | 148.500     |
|             | 1280                  | 1024             | 60.020        | 63.981              | 108.000     |
| 1280 × 1024 |                       |                  | 75.025        | 79.976              | 135.000     |
|             |                       |                  | 85.024        | 91.146              | 157.500     |
| 1360 × 768  | 1360                  | 768              | 60.015        | 47.712              | 85.500      |
| 10// 7/0    | 1077                  | 7/0              | 60.000        | 48.000              | 72.000      |
| 1300 × 708  | 1300                  | / 08             | 59.790        | 47.712              | 85.500      |
|             |                       |                  | 59.948        | 64.744              | 101.000     |
| 1400 × 1050 | 1400                  | 1050             | 59.978        | 65.317              | 121.750     |
|             |                       |                  | 74.867        | 82.278              | 156.000     |

|             | Resolution            |                  | Frequency     |                     |             |
|-------------|-----------------------|------------------|---------------|---------------------|-------------|
| Mode        | Horizontal<br>(pixel) | Vertical (pixel) | Vertical (Hz) | Horizontal<br>(kHz) | Clock (MHz) |
|             |                       | 900              | 59.901        | 55.469              | 88.750      |
| 1440 × 900  | 1440                  |                  | 59.887        | 55.935              | 106.500     |
|             |                       |                  | 74.984        | 70.635              | 136.750     |
|             |                       |                  | 84.842        | 80.430              | 157.000     |
| 1600 × 900  | 1600                  | 900              | 60.000        | 60.000              | 108.000     |
| 1600 × 1200 | 1600                  | 1200             | 60.000        | 75.000              | 162.000     |
| 1680 × 1050 | 1400                  | 1050             | 59.883        | 64.674              | 119.000     |
|             | 1680                  |                  | 59.954        | 65.290              | 146.250     |

#### Note

- Signals whose resolution exceeds the native resolution mentioned below will be compressed. For this reason, some information may be lost and/or image quality may be affected.
  - Y011/Y012: 1280 × 800 dots

## List of supported signals (Y/P<sub>B</sub>/P<sub>R</sub> input)

|             | Resolution            |                  | Frequency     |                     |             |
|-------------|-----------------------|------------------|---------------|---------------------|-------------|
| Mode        | Horizontal<br>(pixel) | Vertical (pixel) | Vertical (Hz) | Horizontal<br>(kHz) | Clock (MHz) |
| 480i (525i) | 720                   | 242.5            | 59.940        | 15.734              | 13.500      |
| 480p (525p) | 720                   | 483              | 59.940        | 31.469              | 27.000      |
| 576i (625i) | 720                   | 288              | 50.000        | 15.625              | 13.500      |
| 576p (625p) | 720                   | 576              | 50.000        | 31.250              | 27.000      |
| 720 / 50p   | 1280                  | 720              | 50.000        | 37.500              | 74.250      |
| 720 / 60p   | 1280                  | 720              | 60.000        | 45.000              | 74.250      |
| 1080 / 50i  | 1920                  | 540              | 50.000        | 28.125              | 74.250      |

|            | Resolution            |                  | Frequency     |                     |             |
|------------|-----------------------|------------------|---------------|---------------------|-------------|
| Mode       | Horizontal<br>(pixel) | Vertical (pixel) | Vertical (Hz) | Horizontal<br>(kHz) | Clock (MHz) |
| 1080 / 60i | 1920                  | 540              | 60.000        | 33.750              | 74.250      |
| 1080 / 50p | 1920                  | 1080             | 50.000        | 56.250              | 148.500     |
| 1080 / 60p | 1920                  | 1080             | 60.000        | 67.500              | 148.500     |

#### List of supported signals (Video input)

| A A a da | Frequency     |  |
|----------|---------------|--|
| Mode     | Vertical (Hz) |  |
| NTSC     | 59.940        |  |
| PAL      | 50.000        |  |
| SECAM    | 50.000        |  |
| PAL-M    | 59.940        |  |
| PAL-N    | 50.000        |  |
| PAL60    | 59.940        |  |
| NTSC4.43 | 59.940        |  |

#### List of supported signals (HDMI input)

Since the resolutions or frequencies input from a computer or picture device vary and may be different from the signals listed below, the images may not appear correctly or some signal formats may not be detected properly and even it may fail to display the images. If that happens, set your computer or the device so that an input signal listed below can be received.

|             | Resolution            |                  | Frequency     |                     |             |
|-------------|-----------------------|------------------|---------------|---------------------|-------------|
| Mode        | Horizontal<br>(pixel) | Vertical (pixel) | Vertical (Hz) | Horizontal<br>(kHz) | Clock (MHz) |
| 480i (525i) | 720                   | 242.5            | 59.940        | 15.734              | 13.500      |
| 576i (625i) | 720                   | 288              | 50.000        | 15.625              | 13.500      |

|             | Resolution            |                  | Frequency     |                     |             |
|-------------|-----------------------|------------------|---------------|---------------------|-------------|
| Mode        | Horizontal<br>(pixel) | Vertical (pixel) | Vertical (Hz) | Horizontal<br>(kHz) | Clock (MHz) |
| 480p (525p) | 720                   | 483              | 59.940        | 31.469              | 27.000      |
| 576р (625р) | 720                   | 576              | 50.000        | 31.250              | 27.000      |
| 720 / 50p   | 1280                  | 720              | 50.000        | 37.500              | 74.250      |
| 720 / 60p   | 1280                  | 720              | 60.000        | 45.000              | 74.250      |
| 1080 / 50i  | 1920                  | 540              | 50.000        | 28.125              | 74.250      |
| 1080 / 60i  | 1920                  | 540              | 60.000        | 33.750              | 74.250      |
| 1080 / 24p  | 1920                  | 1080             | 24.000        | 27.000              | 74.250      |
| 1080 / 30p  | 1920                  | 1080             | 30.000        | 33.750              | 74.250      |
| 1080 / 50p  | 1920                  | 1080             | 50.000        | 56.250              | 148.500     |
| 1080 / 60p  | 1920                  | 1080             | 60.000        | 67.500              | 148.500     |
|             |                       | 480              | 59.940        | 31.469              | 25.175      |
| 640 × 480   | 640                   |                  | 72.809        | 37.861              | 31.500      |
| 040 ^ 480   | 040                   |                  | 75.000        | 37.500              | 31.500      |
|             |                       |                  | 85.008        | 43.269              | 36.000      |
| 720 × 400   | 720                   | 400              | 85.039        | 37.927              | 35.500      |
|             |                       |                  | 56.250        | 35.156              | 36.000      |
|             |                       |                  | 60.317        | 37.879              | 40.000      |
| 800 × 600   | 800                   | 600              | 72.188        | 48.077              | 50.000      |
|             |                       |                  | 75.000        | 46.875              | 49.500      |
|             |                       |                  | 85.061        | 53.673              | 56.250      |
| 832 × 624   | 832                   | 624              | 74.550        | 49.725              | 57.283      |
| 848 × 480   | 848                   | 480              | 60.000        | 31.020              | 33.750      |

|             | Resolution            |                  | Frequency     |                     |             |
|-------------|-----------------------|------------------|---------------|---------------------|-------------|
| Mode        | Horizontal<br>(pixel) | Vertical (pixel) | Vertical (Hz) | Horizontal<br>(kHz) | Clock (MHz) |
|             |                       |                  | 60.004        | 48.363              | 65.000      |
|             |                       |                  | 70.069        | 56.476              | 75.000      |
| 1024 × 768  | 1024                  | 768              | 75.029        | 60.023              | 78.750      |
|             |                       |                  | 84.997        | 68.678              | 94.500      |
|             |                       |                  | 74.700        | 60.134              | 79.857      |
| 1152 × 864  | 1152                  | 864              | 75.000        | 67.500              | 108.000     |
| 1152 × 870  | 1152                  | 870              | 75.062        | 68.682              | 100.001     |
| 1280 × 720  | 1280                  | 720              | 60.000        | 45.000              | 74.250      |
|             | 1280                  | 768              | 59.995        | 47.396              | 68.250      |
| 1000 7/0    |                       |                  | 59.870        | 47.776              | 79.500      |
| 1280 × 708  |                       |                  | 74.893        | 60.289              | 102.250     |
|             |                       |                  | 84.837        | 68.633              | 117.500     |
|             | 1280                  | 800              | 59.910        | 49.306              | 71.000      |
| 1290 × 900  |                       |                  | 59.810        | 49.702              | 83.500      |
| 1200 * 000  |                       |                  | 74.934        | 62.795              | 106.500     |
|             |                       |                  | 84.880        | 71.554              | 122.500     |
|             |                       |                  | 60.000        | 60.000              | 108.000     |
| 1280 × 960  | 1280                  | 960              | 75.019        | 75.019              | 126.032     |
|             |                       |                  | 85.002        | 85.937              | 148.500     |
|             |                       |                  | 60.020        | 63.981              | 108.000     |
| 1280 × 1024 | 1280                  | 1024             | 75.025        | 79.976              | 135.000     |
|             |                       |                  | 85.024        | 91.146              | 157.500     |
| 1360 × 768  | 1360                  | 768              | 60.015        | 47.712              | 85.500      |

|             | Resolution            |                  | Frequency     |                     |             |
|-------------|-----------------------|------------------|---------------|---------------------|-------------|
| Mode        | Horizontal<br>(pixel) | Vertical (pixel) | Vertical (Hz) | Horizontal<br>(kHz) | Clock (MHz) |
| 1244 × 740  | 1244                  | 740              | 60.000        | 48.000              | 72.000      |
| 1300 ^ 708  | 1300                  | 700              | 59.790        | 47.712              | 85.500      |
|             |                       |                  | 59.948        | 64.744              | 101.000     |
| 1400 × 1050 | 1400                  | 1050             | 59.978        | 65.317              | 121.750     |
|             |                       |                  | 74.867        | 82.278              | 156.000     |
|             | 1440                  | 900              | 59.901        | 55.469              | 88.750      |
| 1440 × 000  |                       |                  | 59.887        | 55.935              | 106.500     |
| 1440 * 900  |                       |                  | 74.984        | 70.635              | 136.750     |
|             |                       |                  | 84.842        | 80.430              | 157.000     |
| 1400 × 000  | 1400                  | 000              | 60.000        | 60.000              | 108.000     |
| 1600 × 900  | 1000                  | 900              | 60.000        | 75.000              | 162.000     |
| 1680 × 1050 | 1400                  | 1050             | 59.883        | 64.674              | 119.000     |
|             | 1680                  | 1050             | 59.954        | 65.290              | 146.250     |

## Pin assignment of Computer In terminal

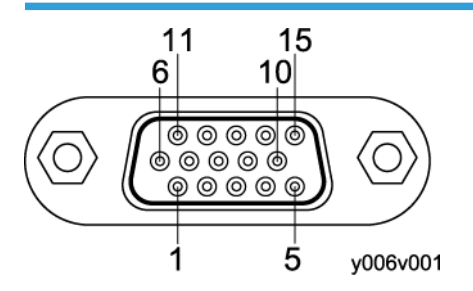

Mini D sub 15 Pin connector

| Pin No. | Pin description: During RGB<br>input | Pin description: During Y/P <sub>B</sub> /P <sub>R</sub><br>input |  |
|---------|--------------------------------------|-------------------------------------------------------------------|--|
| 1       | Video signal (R)                     | Color difference signal (P <sub>R</sub> )                         |  |

| Pin No. | Pin description: During RGB<br>input | Pin description: During Y/P <sub>B</sub> /P <sub>R</sub><br>input |
|---------|--------------------------------------|-------------------------------------------------------------------|
| 2       | Video signal (G)                     | Luminance signal (Y)                                              |
| 3       | Video signal (B)                     | Color difference signal (P <sub>B</sub> )                         |
| 4       | GND                                  | -                                                                 |
| 5       | GND                                  | -                                                                 |
| 6       | GND(R)                               | GND(P <sub>R</sub> )                                              |
| 7       | GND(G)                               | GND(Y)                                                            |
| 8       | GND(B)                               | GND(P <sub>B</sub> )                                              |
| 9       | N.C                                  | -                                                                 |
| 10      | GND                                  | -                                                                 |
| 11      | N.C                                  | -                                                                 |
| 12      | I <sup>2</sup> C Data                | -                                                                 |
| 13      | Horizontal sync signal               | -                                                                 |
| 14      | Vertical sync signal                 | -                                                                 |
| 15      | I <sup>2</sup> C CLOCK               | -                                                                 |

Input Signal

• RGB input

RGB signals: 0.7 V (p-p) 75 ohm

Horizontal sync signal: TTL level (Pos/neg polarity)

Vertical sync signal: TTL level (Pos/neg polarity)

• Y/PB/PR input

Y signal: 1.0 V (p-p) 75 ohm

 $P_B/P_R$  signals: 0.7 V (p-p) 75 ohm

### **CONTROL** terminal

#### Interface format

| Communication method | RS-232C, 115,200bps, No Parity, Data Length: 8 bits; Stop Bit<br>Length: 1bit                                                                                                    |
|----------------------|----------------------------------------------------------------------------------------------------|
| Communication format | #(23h)' + Command + CR (0Dh)<br>Only 1 command valid per communication.<br>For the available commands, see "Main commands".                                                                                                    |
| Data format          | For input commands, only ASCII-compliant all-uppercase alphanumeric characters supported.                                                                                                    |
| Replies              | <ul> <li>Acknowledge (Aborted) <ul> <li>'=(3Dh)' + Command(3byte) + ':(3Ah)' + 'E(45h)' + 'R(52h)' + 'O(30h)' + CR(0Dh)</li> </ul> </li> <li>No acknowledge <ul> <li>'=(3Dh)' + 'E(45h)' + 'R(52h)' + 'O(30h)' + CR(0Dh)</li> </ul> </li> <li>For details of Acknowledge (Normally ended), see "Main commands".</li> </ul> |

#### Main commands

| ltem                     | Command | Acknowledge<br>(Normally ended) * |
|--------------------------|---------|-----------------------------------|
| Power on                 | PON     | =PON:SC0                          |
| Power off                | POF     | =POF:SC0                          |
| Icon display on          | ICN:1   | =ICN:1                            |
| Icon display off         | ICN:0   | =ICN:0                            |
| Auto setting (RGB input) | PAT     | =PAT:SCO                          |
| Status display on        | DON     | =DON:SC0                          |
| Status display off       | DOF     | =DOF:SC0                          |
| RGB input                | INP:1   | =INP:1                            |
| Y/Pb/Pr input            | INP:2   | =INP:2                            |

| ltem                      | Command | Acknowledge<br>(Normally ended) * |
|---------------------------|---------|-----------------------------------|
| HDMI input                | INP:5   | =INP:5                            |
| Video input               | INP:9   | =INP:9                            |
| Network input (Y012 only) | INP:12  | =INP:12                           |
| USB input (Y012 only)     | INP:13  | =INP:13                           |

\* CR is added to the end of "Acknowledge (Normally ended)".

### Note

• A USB driver must be installed to control the projector using the control port.

MEMO

MEMO